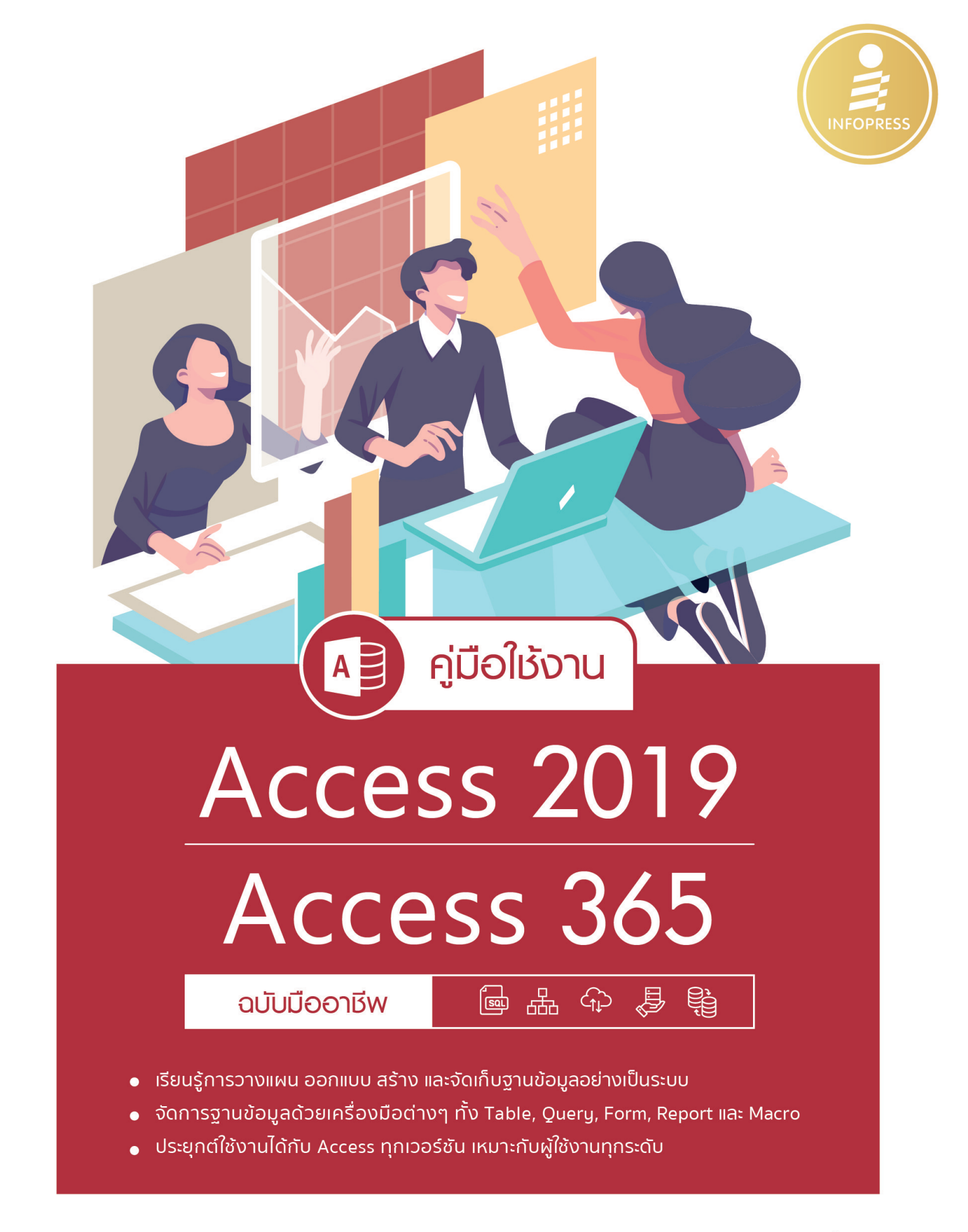

ดวงพร เกี๋ยงคำ

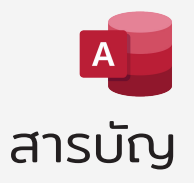

| CHAPTER                                          |    |
|--------------------------------------------------|----|
| 01 รู้จักกับฐานข้อมูล (Database)                 | 1  |
| รู้จักกับฐานข้อมูล (Database)                    | 2  |
| ฐานข้อมูลในระบบ Access 2019 & Access 365         | 3  |
| ตาราง (Table)                                    | 4  |
| รายงาน (Report)                                  | 4  |
| ฟอร์ม (Form)                                     | 4  |
| คิวรี (Query)                                    | 5  |
| มาโคร (Macro)                                    | 5  |
| โมดูล (Module)                                   | 5  |
| ข้อดีของการจัดเก็บฐานข้อมูล                      | 6  |
| หลักการออกแบบฐานข้อมูล                           | 7  |
| การทำนอร์มัลไลเซชัน (Normalization)              | 8  |
| ข้อดีของการ Normalization                        | 8  |
| รูปแบบการทำ Normalization                        | 8  |
| ตารางฐานข้อมูลใน Access                          | 9  |
| หน้าต่างโปรแกรม Access 2019 & 365                | 10 |
| เปิดแบบออฟไลน์ (ไม่ได้เชื่อมต่ออินเทอร์เน็ต)     | 10 |
| เปิดแบบออนไลน์ (เชื่อมต่ออินเทอร์เน็ต)           | 11 |
| ตัวอย่างการเลือกสร้างฐานข้อมูลจากเท็มเพลตออนไลน์ | 12 |
| พื้นที่การทำงานหลักในหน้าต่างฐานข้อมูล Access    | 13 |
| Ribbon หลักของ Access                            | 14 |
| การตรวจสอบข้อมูลของบัญชีผู้ใช้และโปรแกรม         | 15 |
| Sign out ออกจากบัญชีผู้ใช้                       | 15 |
| ลงชื่อใช้งาน Sign in ด้วยชื่อบัญชีอื่น           | 16 |
| เปลี่ยนชื่อบัญชี (Switch account) สำหรับใช้งาน   | 17 |
| เลือกสีและภาพพื้นหลังโปรแกรม                     | 18 |
| เพิ่มการเชื่อมต่อเข้าบริการ OneDrive 🥿           | 19 |
| สมัครชื่อบัณชีอีเมลใหม่                          | 20 |

I

| 02 สร้างไฟล์ฐานข้อมูล (Database File)        | 21 |
|----------------------------------------------|----|
| สร้างไฟล์ฐานข้อมูลใหม่แบบว่างๆ               | 22 |
| สร้างตารางเพิ่ม New Table                    | 25 |
| สร้างฐานข้อมูลจากเท็มเพลตตัวอย่าง            |    |
| บันทึกฐานข้อมูลไว้บน OneDrive                | 29 |
| เปิดไฟล์ฐานข้อมูล (Open)                     |    |
| เปิดไฟล์ที่เรียกใช้งานบ่อยๆ (Recent)         |    |
| เปิดไฟล์จาก This PC โฟลเดอร์ต่างๆ ในเครื่องฯ |    |
| เปิดไฟล์จากโฟลเดอร์ต่างๆ ในเครื่องฯ          | 31 |
| การเปิดฐานข้อมูลจาก OneDrive                 |    |
| เปิดไฟล์ฐานข้อมูลที่มีโค้ด VBA               |    |
| เปิดไฟล์ฐานข้อมูลเวอร์ชันเก่า                |    |
| บันทึกไฟล์ฐานข้อมูลไปใช้ในรูปแบบต่างๆ        | 35 |
| การเปิดออบเจ็กต์ในฐานข้อมูล                  |    |
| การปิดไฟล์ฐานข้อมูล                          |    |
| การใช้งาน Navigation Pane                    |    |
| ปิด/ซ่อนหน้าต่างออบเจ็กต์                    |    |
| ซ่อนกลุ่มออบเจ็กต์                           |    |
| เลือกการจัดกลุ่มและแสดงออบเจ็กต์             |    |
| เปลี่ยนชื่อออบเจ็กต์ (Rename)                |    |
| คัดลอกออบเจ็กต์ (Copy)                       | 40 |
| ลบออบเจ็กต์ (Delete)                         | 41 |
| ตรวจสอบคุณสมบัติของออบเจ็กต์                 | 41 |
| การใช้งานเมนู File (แฟ้ม)                    |    |
| ปรับแต่งตัวเลือกการทำงานของ Access           |    |
| แท็บ General (ทั่วไป)                        | 43 |
| แท็บ Current Database (ฐานข้อมูลปัจจุบัน)    |    |
| แท็บ Datasheet (แผ่นข้อมูล)                  | 45 |
| แท็บ Objects Designer (ตัวออกแบบวัตถุ)       | 45 |
| ปรับแต่งแท็บ Ribbon                          |    |
| สร้างแท็บ Ribbon ใหม่                        |    |

| าารใช้งาน Quick Access Toolbar                   | 49   |
|--------------------------------------------------|------|
| เพิ่มคำสั่งใน Quick Access จากลิสต์              | .49  |
| เพิ่มคำสั่งใน Quick Access เลือกจากคำสั่งทั้งหมด | .49  |
| าารใช้งาน Access ภาษาไทย                         | 50   |
| เปลี่ยนเมนูภาษาไทย                               | 52   |
| เพิ่มภาษาในการพิมพ์และตรวจสอบคำสะกด              | .53  |
| หน้าจอและพื้นที่การทำงาน Access ภาษาไทย          | . 54 |
| ตัวเลือก Access (Options) ภาษาไทย                | 56   |
| บัญชีผู้ใช้ (Account) ภาษาไทย                    | 56   |

### 03 สร้างตารางข้อมูล (Table) 57 ชื่อฟิลด์ และชนิดฟิลด์ข้อมูล ในมุมมองออกแบบ ......61 คุณสมบัติของฟิลด์ (Field Properties)......67 รูปแบบข้อมูลของชนิดฟิลด์ประเภท Number......68 รูปแบบข้อมูลของชนิดฟิลด์ Yes/No......70 รูปแบบข้อมูลของชนิดฟิลด์ ประเภท OLE Object......71 บันทึกตาราง (Save Table)......72 การใช้งานคำอธิบาย (Caption)......74 สร้างตารางในมุมมองแผ่นข้อมูล (Datasheet)......75 เปิดตาราง (Open)......77

| 04 คุณสมบัติของฟิลด์ Field Properties          | 79  |
|------------------------------------------------|-----|
| การกำหนดคุณสมบัติ Format (รูปแบบ)              | 80  |
| Format : คุณสมบัติของรูปแบบข้อความ (Text)      | 80  |
| Format : คุณสมบัติของรูปแบบตัวเลข (Number)     | 81  |
| กำหนดค่าเริ่มต้น (Default Value) ในฟิลด์       | 82  |
| ใช้ Lookup สร้างลิสต์รายการข้อมูลให้เลือกใส่   | 83  |
| ใช้ Lookup ดึงข้อมูลจากฟิลด์ตาราง/คิวรีมาแสดง  | 84  |
| สร้างหน้ากากป้อนข้อมูล (Input Mask)            | 86  |
| สร้างกฎการตรวจสอบ (Validation Rule)            | 88  |
| สร้างกฏรับข้อมูลในมุมมองแผ่นข้อมูล (Datasheet) | 89  |
| คุณสมบัติ Require ความต้องการป้อนข้อมูล        | 90  |
| การป้อนข้อมูลชนิดต่างๆ                         | 91  |
| เลือกวันที่จากปฏิทิน                           | 91  |
| ใส่ข้อมูลแบบ Yes/No                            | 91  |
| ใส่ข้อมูลให้กับฟิลด์ OLE Object                | 92  |
| แทรกไฟล์เอกสาร Excel                           | 93  |
| เปิดดูไฟล์ใน OLE Object                        | 93  |
| ใส่รูปภาพ Bitmap                               | 94  |
| เปิดแสดงออบเจ็กต์ไฟล์อื่น                      | 97  |
| แทรกออบเจ็กต์หลายๆ รายการ                      | 98  |
| ยกเลิก หรือเปลี่ยนรูปภาพ                       | 98  |
| ใส่ข้อมูลให้กับฟิลด์ Attachment                | 99  |
| เปิดไฟล์เอกสารที่แนบมา                         | 100 |
| สร้างดัชนี (Index)                             | 101 |
| สร้างดัชนีแบบง่ายๆ ในมุมมองแผ่นข้อมูล          | 101 |
| การจัดการดัชนีในมุมมอง Design                  | 102 |
| สร้างฟิลด์คำนวณก่า (Calculated Field)          | 103 |
| ใช้ฟิลด์ Lookup ดึงข้อมูลจากตารางอื่น          | 104 |

| 05 แก้ไขโครงสร้างตาราง Table Design      | 107 |
|------------------------------------------|-----|
| การแก้ไขโครงสร้างของตาราง (Design Table) |     |
| แทรกฟิลด์ใหม่ (Insert Rows)              |     |
| แทรกฟิลด์ในมุมมองแผ่นข้อมูล (Datasheet)  |     |

| Delete Rows (ลบชื่อฟิลด์)               |     |
|-----------------------------------------|-----|
| เปลี่ยนชื่อฟิลด์                        |     |
| เปลี่ยนชื่อฟิลด์และใส่คำอธิบายฟิลด์     |     |
| ย้ายลำดับของฟิลด์                       |     |
| ย้ายคอลัมน์ฟิลด์                        |     |
| แก้ไขฟิลด์ในเมนูภาษาไทย                 |     |
| เปลี่ยนรูปแบบข้อมูลชนิดตัวเลข (Format)  |     |
| คุณสมบัติของแผ่นข้อมูล (Property Sheet) | 115 |
| การออกแบบตารางในเมนูภาษาไทย             | 116 |

| 06 ทำงานกับข้อมูลในตารางในมุมมอง Datasheet        | 117 |
|---------------------------------------------------|-----|
| พื้นที่การทำงานในมุมมองแผ่นข้อมูล                 |     |
| ส่วนประกอบและเครื่องมือจัดรูปแบบตารางในแผ่นข้อมูล | 118 |
| แถบเลื่อนเร็คคอร์ด (Record Navigation)            |     |
| จัดรูปแบบตาราง และข้อมูล                          | 119 |
| จัดรูปแบบสีพื้นเซลล์ (Background Color)           |     |
| จัดรูปแบบข้อความ/ตัวอักษร                         |     |
| เลือกเอฟเฟ็กต์พื้นเซลล์ในแผ่นข้อมูล               |     |
| ้ แสดงเส้นตารางแผ่นข้อมูล                         |     |
| การจัดการกับเร็คคอร์ดข้อมูล                       |     |
| เพิ่มเร็คคอร์ดใหม่ (New Record)                   |     |
| ลบเร็คคอร์ดทิ้ง (Delete Record)                   |     |
| ปรับแต่งความกว้างคอลัมน์                          |     |
| ปรับความกว้างทุกๆ ฟิลด์ในตารางอัตโนมัติ           |     |
| ปรับความสูงของแถว                                 |     |
| จัดตำแหน่งข้อความในคอลัมน์ฟิลด์                   |     |
| ใช้ Spelling ตรวจสอบคำสะกดผิด                     |     |
| ซ่อน/แสดงคอลัมน์ฟิลด์ (Hide Fields)               |     |
| ยกเลิกการซ่อนคอลัมน์ฟิลด์ (Unhide Fields)         |     |
| ตรึงคอลัมน์ฟิลด์ (Freeze)                         |     |
| ยกเลิกการตรึงคอลัมน์ฟิลด์ (Unfreeze)              | 129 |
| แสดงแถวผลรวม (Totals)                             | 130 |
| การจัดเรียงข้อมูล (Sorting)                       |     |
| การกรองข้อมูล (Filter)                            |     |

| คลิกเลือกกรองจากรายการข้อมูลที่มี                   | 132 |
|-----------------------------------------------------|-----|
| กรองจากข้อมูลตัวอย่างที่เลือก (Selection)           | 133 |
| ตัวเลือกการกรองข้อความ (Text Filters)               | 134 |
| การกรองข้อมูลชนิดตัวเลข (Number)                    | 135 |
| กำหนดค่าตัวเลขเงื่อนไขเอง                           | 135 |
| ยกเลิกการกรองข้อมูล                                 | 136 |
| กรองข้อมูลตามฟอร์มตัวเลือก (Filter By Form)         | 137 |
| กรองข้อมูลและจัดเรียงขั้นสูง (Advanced Filter/Sort) | 138 |
| การพิมพ์ข้อมูลใน Datasheet                          | 139 |
| เครื่องมือการตั้งค่าการพิมพ์                        | 140 |
| ค้นหาข้อความ และแทนที่ข้อความ (Find & Replace)      | 142 |
| แทนที่ข้อความ (Replace)                             | 142 |

| 07 Relationship ความสัมพันธ์ของ Table     | 143 |
|-------------------------------------------|-----|
| ตัวอย่างฐานข้อมูลที่มีความสัมพันธ์กัน     | 144 |
| ระบบฐานข้อมูลร้านค้า                      | 144 |
| ระบบฐานข้อมูลร้านให้เช่ารถยนต์            | 144 |
| ลักษณะของความสัมพันธ์ (Relationship)      | 145 |
| ความสัมพันธ์แบบ One-to-One (1 : 1)        | 145 |
| ความสัมพันธ์แบบ One-to-Many (1 : N)       | 145 |
| ความสัมพันธ์แบบ Many-to-Many (M : N)      | 146 |
| กำหนดคีย์ (Key) หลักให้ตาราง              | 147 |
| คีย์หลัก (Primary Key)                    | 147 |
| คีย์รอง (Secondary Key) หรือดัชนี (Index) | 147 |
| คีย์คู่แข่ง (Candidate Key)               | 148 |
| คีย์รวม (Compound Key)                    | 148 |
| คีย์นอก (Foreign Key)                     | 148 |
| สร้างคีย์หลักและดัชนีให้กับ Table         | 149 |
| การกำหนดคีย์หลัก (Primary Key)            | 149 |
| สร้างดัชนี (Index)                        | 150 |
| ตรวจสอบฟิลด์ที่เป็นดัชนี                  | 150 |
| การสร้างความสัมพันธ์ระหว่าง Table         | 151 |
| ขั้นที่ 1 : กำหนดคีย์หลักและดัชนี         |     |

| ขั้นที่ 2 : สร้างความสัมพันธ์ (Relationships)152 | 2 |
|--------------------------------------------------|---|
| ขั้นที่ 3 : บันทึกความสัมพันธ์154                | 4 |
| แก้ไข Relationship155                            | 5 |
| การแก้ไขความสัมพันธ์155                          | 5 |
| กำหนดชนิดการรวมข้อมูลเพิ่มเติม155                | 5 |
| ลบหรือยกเลิกความสัมพันธ์156                      | 6 |
| ลบตารางออกจาก Relationships157                   | 7 |
| เครื่องมือจัดการกับความสัมพันธ์157               | 7 |
| Relationships เมนูภาษาไทย158                     | 8 |
| ความสัมพันธ์ของตารางกับคิวรี155                  | 9 |
| การใช้ตารางที่สัมพันธ์ใน Subdatasheet160         | 0 |
| แก้ไขหรือลบเร็คคอร์ดใน Subdatasheet161           | 1 |
| พิมพ์รายงานความสัมพันธ์ (Relationship Report)    | 3 |

#### 08 ค้นหาข้อมูลด้วย Query 165 ประโยชน์ของคิวรี (Query)......166 สร้าง Query ด้วยตัวช่วยสร้าง Wizard ......167 การสร้าง Simple Query (คิวรีอย่างง่าย)......169 ค้นหาข้อมูลที่ซ้ำกัน (Find Duplicate Query)......171 ค้นหาข้อมูลที่ไม่ตรงกัน (Find Unmatched Query)......173 พื้นที่ออกแบบเงื่อนไข (Query Design Grid) ......175 ลบคคลัมน์ หรือยกเลิกฟิลด์ที่เลือกออก......176

| เกณฑ์การกำหนดเงื่อนไข (Criteria)                        | .180 |
|---------------------------------------------------------|------|
| โอเปอเรเตอร์ที่ใช้ในนิพจน์ (เงื่อนไข)                   | .181 |
| ตัวอย่างการกำหนดเงื่อนแบบข้อความ (Text)                 | .183 |
| ตัวอย่างการกำหนดเงื่อนไขแบบตัวเลข (Number)              | .184 |
| ค้นหาข้อมูลหลายๆ เงื่อนไข                               | .185 |
| การ Or เชื่อมหลายๆ เงื่อนไข                             | .185 |
| การใช้ And เชื่อม 2 เงื่อนไข                            | .186 |
| กำหนดเงื่อนไขทั้ง And และ Or ร่วมกัน                    | .187 |
| กำหนดเงื่อนไขข้อมูลช่วงหนึ่งด้วย BetweenAnd             | .187 |
| กำหนดเงื่อนไขแบบย่อข้อความ                              | .188 |
| กำหนดเงื่อนไขแบบ Date (วันที่)                          | .188 |
| กำหนดเงื่อนไขแบบ In หลายๆ เงื่อนไข                      | .189 |
| การอ้างอิงชื่อฟิลด์ในนิพจน์และเงื่อนไข (สร้างฟิลด์ใหม่) | .190 |
| การบันทึก Query                                         | .191 |
| การเปิดออบเจ็กต์ Query                                  | .192 |

| 09 Action Query และคิวรีแบบต่างๆ           | 193 |
|--------------------------------------------|-----|
| Query ประเภทอื่นๆ ใน Access                | 194 |
| Parameter Query ป้อนค่าข้อมูลนำไปค้นหาได้  | 194 |
| Make Table Query นำผลลัพธ์ไปสร้างตารางใหม่ | 196 |
| Append Query (ผนวก) เพิ่มข้อมูลในตาราง     | 197 |
| ขั้นตอนการเพิ่มข้อมูล Append               |     |
| Update Query (ปรับปรุง) แก้ไขข้อมูล        | 199 |
| Delete Query (ลบ) ค้นหาและลบเร็คคอร์ด      | 200 |
| Crosstab Query คิวรีสรุปผลข้อมูลแบบตาราง   | 202 |
| การประยุกต์ใช้งาน Query                    | 204 |
|                                            |     |

#### CHAPTER

# 10 สร้าง Form ป้อน/แสดงข้อมูล 205 การทำงานของ Form 206 มุมมองแบบต่างๆ ของ Form 207 สร้าง Form แบบเร็คคอร์ดเดียว 208 สร้าง Form แบบ Multiple Items 209

| สร้าง Form แบบ Datasheet (แผ่นข้อมูล)                  | 210 |
|--------------------------------------------------------|-----|
| สร้าง Form แบบ Split (ฟอร์มแยก)                        | 211 |
| สร้าง Form ด้วย Wizard                                 | 212 |
| บันทึกฟอร์ม (Save)                                     | 214 |
| ปิดฟอร์ม (Close)                                       | 214 |
| สร้าง Form ด้วยตัวเองในมุมมอง Design                   | 215 |
| การปรับแต่งฟอร์ม                                       | 216 |
| แสดงส่วนประกอบของ Form เพิ่มเติม                       | 216 |
| ซ่อนแสดง ไม้บรรทัด, เส้นกริดตาราง และหัวฟอร์ม/ท้ายหน้า | 217 |
| การเลือกพื้นที่ และปรับขนาดพื้นที่ในฟอร์ม              | 218 |
| กำหนดสีพื้นฟอร์มและสีส่วนต่างๆ                         | 219 |
| เครื่องมือที่ทำงานกับฟอร์ม                             | 220 |
| เลือกตาราง (Table) และวางฟิลด์ลงใน Form                | 221 |
| การจัดการฟิลด์ หรือคอนโทรลบนฟอร์ม                      | 223 |
| การเลือกฟิลด์                                          | 223 |
| เลือกทีเดียวหลายๆ ฟิลด์                                | 223 |
| เลือกฟิลด์คอนโทรลด้วยเมาส์                             | 224 |
| เลือกคอนโทรลทั้งหมดในฟอร์ม                             | 224 |
| การเลือกย้ายฟิลด์                                      | 224 |
| การจัดตำแหน่งคอนโทรล                                   | 225 |
| ปรับความกว้างและความสูงของคอนโทรล                      | 225 |
| เลือกและปรับแต่งคอนโทรลในมุมมอง Layout                 |     |
| การตกแต่ง Form และข้อมูล                               | 227 |
| จัดรูปแบบข้อความ และพื้นกรอบฟิลด์                      |     |
| กำหนดสไตล์เส้นขอบ (Border Style)                       | 228 |
| กำหนดเอฟเฟ็กต์พื้นคอนโทรล                              | 229 |
| การแทรกรูปภาพลงในฟอร์ม                                 | 230 |
| แทรกภาพโลโก้ (Logo)                                    | 230 |
| แทรกรูปภาพทั่วไปในฟอร์ม                                | 231 |
| นำภาพมาตกแต่งพื้นหลังฟอร์มทั้งหมด                      | 232 |
| เปลี่ยนภาพ หรือลบภาพ                                   | 234 |
| ยกเลิกภาพพื้นหลังฟอร์มออก                              | 234 |
| เพิ่มข้อความทั่วไปลงในฟอร์ม                            | 235 |
| แทรกวันที่และเวลา (Date and Time)                      |     |
| จัดรูปแบบฟอร์มด้วย Theme                               | 237 |

| เลือกรูปแบบส์ในฟอร์มด้วย Theme-Colors2     | 237 |
|--------------------------------------------|-----|
| เลือกรูปแบบข้อความในฟอร์มด้วย Theme-Fonts2 | 238 |
| จัดลำดับฟิลด์ใหม่ (Tab Orders)2            | 238 |

| 11 สร้าง Form ย่อย และใช้ Layout Design               | 239 |
|-------------------------------------------------------|-----|
| สร้างฟอร์มย่อยลงในฟอร์มหลัก (SubForm)                 | 240 |
| ขั้นตอนที่ 1 : เตรียมฟอร์มหลักและฟอร์มย่อย            | 240 |
| ขั้นตอนที่ 2 : แทรก SubForm (ฟอร์มย่อย) ลงในฟอร์มหลัก | 241 |
| การแทรก SubForm จากคอนโทรล SubForm                    | 242 |
| ปรับแต่งการแสดงของฟอร์มย่อย                           | 244 |
| ยกเลิกฟอร์มย่อย                                       | 245 |
| สร้างฟอร์มจากคิวรีพารามิเตอร์                         | 246 |
| เปิดฟอร์มแบบพารามิเตอร์                               | 248 |
| สร้างปุ่มยกเลิกเงื่อนไข                               | 248 |
| สร้าง Form ในมุมมอง Layout                            | 249 |
| ปรับย่อ/ขยายฟิลด์คอนโทรล                              | 250 |
| ใส่เส้นตาราง, เลือกสี, ขนาด และลักษณะเส้นตาราง        | 250 |
| ปรับระยะห่างของขอบ                                    | 251 |
| ปรับระยะห่างจากขอบ (Margins)                          | 251 |
| ตั้งค่าการยึดการแสดงผลในหน้าจอ (Anchoring)            | 251 |
| การรวมเซลล์และแยกเซลล์ในตาราง                         | 252 |
| ยกเลิกตาราง Layout ออก                                | 253 |
| สร้างตาราง Layout ใหม่                                | 254 |

| 12 ออกแบบ Form ขันสูง และสร้าง Control เพิ่ม | 255 |
|----------------------------------------------|-----|
| การสร้างคอนโทรล (Control)                    | 256 |
| สร้าง Aa Label (ป้ายชื่อ/ข้อความ)            | 257 |
| สร้าง 💩 Text Box (กล่องข้อความ)              |     |
| ใช้ Text Box สร้างฟิลด์เรียกใช้ฟังก์ชัน      | 258 |
| ใช้ Text Box สร้างฟิลด์คำนวณ                 | 259 |
| ใช้ Text Box ใช้ฟังก์ชันคำนวณ                |     |
| สร้างปุ่มคำสั่ง ឵ 🛲 Button (ปุ่ม)            | 261 |

| การสร้างปุ่มทำงานกับเร็คคอร์ดข้อมูล          | 263 |
|----------------------------------------------|-----|
| สร้างปุ่มทำงานกับฟอร์ม (Form)                | 264 |
| ปุ่มคำสั่งทำงานอื่นๆ                         |     |
| แก้ไขคุณสมบัติของปุ่มกด                      | 267 |
| เปลี่ยนสีฟอร์มโดยรวมด้วย Themes Colors       | 267 |
| เปลี่ยนสี และเลือกเอฟเฟ็กต์ให้ปุ่มกด Button  | 268 |
| ตรวจสอบคุณสมบัติ Event (Macro) ของปุ่มกด     | 269 |
| สร้าง 📋 Tab Control แท็บใส่ฟิลด์ข้อมูล       | 270 |
| เพิ่มหน้าแท็บ (Insert Page)                  | 272 |
| ตั้งชื่อป้ายแท็บ และเพิ่มคุณสมบัติ           | 272 |
| จัดรูปแบบข้อความฟิลด์ และกำหนดสีชื่อป้ายแท็บ | 273 |
| จัดลำดับหน้าแท็บใหม่ (Page Order)            | 275 |
| ลบหน้าแท็บทิ้ง                               | 275 |
| สร้าง Combo Box กล่องข้อความตัวเลือก         | 276 |
| สร้าง Combo Box แบบกำหนดค่าเอง               | 278 |
| วาดเส้นตรงและกรอบสี่เหลี่ยม                  | 279 |
| สร้างคอนโทรลตัวเลือกแบบกลุ่ม (Option Group)  |     |
| คอนโทรล 🗹 Check Box และ 💿 Option Button      |     |
| แทรกเว็บบราวเซอร์ Google ค้นหาข้อมูล         |     |
| สร้างคอนโทรล Web Browser เปิดเว็บไซต์        |     |
| สร้างกราฟ ด้วย Insert Modern Chart           |     |
| ปรับแต่งคุณสมบัติกราฟ                        |     |
| สร้างตาราง Excel ด้วย Unbound Object Frame   |     |

| 13 ออกแบบ Form ขั้นสูง Navigation Form    | 289 |  |  |  |  |
|-------------------------------------------|-----|--|--|--|--|
| สร้าง Navigation Form                     |     |  |  |  |  |
| ปรับแต่งฟอร์ม และปุ่มแท็บชื่อฟอร์ม        | 293 |  |  |  |  |
| การสร้าง Navigation Form แบบ 2 แนว        | 294 |  |  |  |  |
| ปรับแต่งฟอร์ม และปุ่มแท็บชื่อฟอร์ม        | 296 |  |  |  |  |
| กำหนดคุณสมบัติพื้นฐานของฟอร์มหลัก         | 298 |  |  |  |  |
| กำหนดคุณสมบัติให้ปุ่มแท็บชื่อฟอร์ม        | 298 |  |  |  |  |
| สร้าง Navigation Control 📃                | 299 |  |  |  |  |
| สร้างฟอร์มสำหรับกรอกข้อมูลใหม่            |     |  |  |  |  |
| งร้างฟอร์มรับข้อมูลไปค้นหา <sup>ื</sup> ่ |     |  |  |  |  |
|                                           |     |  |  |  |  |

| ขั้นตอนที่ 1 เตรียมแบบฟอร์ม               |  |
|-------------------------------------------|--|
| ขั้นตอนที่ 2 เตรียมคิวรีพารามิเตอร์รับค่า |  |
| สร้างฟอร์มรับข้อมูลไปค้นหา                |  |

#### СНАРТЕК

## 14 สร้าง Report รายงานข้อมูล 309 ส่วนประกอบของ Report......310 การสร้างรายงานเปล่า (Blank Report)......314 การทำงานในมุมมองออกแบบ Report......315

| ออกแบบหัวรายงาน                |  |
|--------------------------------|--|
| ออกแบบข้อมูลตัวรายงาน (Detail) |  |
| จัดกลุ่ม/แบ่งหน้า (Page Break) |  |
| สร้างคอนโทรลคำนวณค่าจากฟิลด์   |  |
| ออกแบบและพิมพ์ฟอร์มแทนรายงาน   |  |
|                                |  |

#### 15 Import/Export นำเข้า/ส่งออกข้อมูล 347

| นำเข้าฐานข้อมูลจาก Excel                  |  |
|-------------------------------------------|--|
| นำเข้าฐานข้อมูลจากไฟล์ Access อื่น        |  |
| นำเข้าข้อมูลจากเท็กซ์ไฟล์ (Text File)     |  |
| ส่งข้อมูลจาก Access ไปใช้ใน Excel         |  |
| ส่งออกข้อมูลเป็นไฟล์ Word                 |  |
| ส่งข้อมูลชื่อ-ที่อยู่ไปทำจดหมายเวียน Word |  |
| สร้างไฟล์เอกสาร PDF/XPS                   |  |
| นำเข้าข้อมูลด้วยคำสั่ง Copy & Paste       |  |
| ส่งตารางข้อมลไปทางอีเมล (E-mail)          |  |

#### СНАРТЕК

## 16 การดูแลรักษาและนำฐานข้อมูลไปใช้งาน 363 ยกเลิกการเชื่อมโยงกับฐานข้อมูล back-end......373 Decrypt Password : ยกเลิกรหัสผ่าน......376 การใส่ Icon โลโก้ และกำหนดฟอร์มเริ่มต้น......378

| 17 การสร้างมาโคร Creat Macro Action              | 383 |
|--------------------------------------------------|-----|
| Macro ใน Access                                  |     |
| ประเภทของ Macro                                  |     |
| ขั้นตอนการสร้าง Macro                            |     |
| สร้าง Embedded Macro                             |     |
| กำหนด Action ให้มาโครทำงาน                       |     |
| ทดสอบและแก้ไขมาโคร                               |     |
| ทดสอบการทำงานของมาโคร                            |     |
| แก้ไขมาโคร                                       |     |
| การสร้าง Standalone Macro                        |     |
| การรันมาโคร (Run Macro)                          |     |
| เปิดใช้มาโครโดยตรง                               |     |
| นำมา Macro ไปสร้างปุ่มกดใน Form                  |     |
| การใช้งานหน้าต่าง Action Catalog                 |     |
| สร้าง Macro เปิดและปิดฟอร์ม                      |     |
| ทดสอบการทำงานของ Macro เปิด/ปิดฟอร์ม             |     |
| สร้างมาโครค้นหาเร็คอร์ดในฟอร์ม                   |     |
| เพิ่มโค้ด VBA ง่ายๆ ลบข้อมูลเดิม                 |     |
| สร้างชุดคำสั่งมาโครเปิดฟอร์มอื่นตามค่าที่เลือก   |     |
| สร้างชุดคำสั่ง Macro ส่งออกข้อมูลไป Excel        | 401 |
| เตรียมตารางและไฟล์เอกสาร Excel ที่จะส่งออกข้อมูล | 401 |
| สร้างมาโครส่งออก                                 | 401 |
| สั่งรันมาโคร                                     | 403 |
| สร้างมาโครเปิดฟอร์มใหม่ตามเงื่อนไข               | 404 |
| สร้าง Log in ฟอร์ม ด้วยชุดคำสั่ง Macro           | 406 |
| ขั้นตอนที่ 1 : เตรียมตารางเก็บชื่อและรหัสผ่าน    | 406 |
| ขั้นตอนที่ 2 : เตรียมฟอร์ม Log in                | 407 |
| ขั้นตอนที่ 3 : สร้างชุดคำสั่ง Macro              | 407 |
| ขั้นตอนที่ 4 : ทดสอบการทำงาน Macro               | 409 |
| ชุดคำสั่ง Macro กับการทำงานต่างๆ                 | 410 |
| ซ่อน/แสดงแอคชันและอาร์กิวเมนต์                   | 411 |
| สร้าง AutoExec Macro ให้รันอัตโนมัติ             | 412 |
| แปลงมาโครเป็น VBA Code                           | 413 |

| 🔲 📰 - 🍳 - 🥃 ServiceCall : ฐาน                     | ซ้อมูล- Ct/MainData\ServiceCalLaccdb (รูปแบบไฟล์ Access 2007 เครื่องมีอออกแบกฟอร์ม                                                                                                    | oXoX                                            | Toy leo 🎲 💿 —                                         |               |
|---------------------------------------------------|----------------------------------------------------------------------------------------------------|-------------------------------------------------|-------------------------------------------------------|---------------|
| ไฟล์ หน้าแรก My Command                           | สร้าง ข้อมูลภายนอก เครื่องมือฐานข้อมูล วิธีใช้ <mark>ออกแบบ</mark> จัดเรียง รูปแบบ 🔎                                                                                                    | บอกฉันว่าคุณต้องการทำ                           | oels                                                  |               |
| циноч<br>, циноч<br>, циноч<br>, циноч<br>, циноч | Π         Π                                                                                                    | แผ่น ลำดับ การทั้งค่า<br>จุณสมบัติ แท็บ แผนภูมิ | ฟอร์มข่อบในหน้าต่างใหม่ 💭 แสดงโค้ด อรู่ แมน มองว Form | กาษาไทย       |
| มุมมอง อีม                                        | ตัวดวบคุม ทั่วกระดาษ / ทั่วบกระดาษ                                                                                                    | เตรื่องมีส                                      | QDDOVI OIII                                           |               |
| วัดถุ Access ทั้งหมด                              | Customers ×                                                                                                    | 6                                               | เผ่นคุณสมบัติ                                         | ×             |
|                                                   | สำเนทีของฟอร์ม                                                                                                    |                                                 | นิดการเลือก: กล่องน้อความ                             | ₽↓            |
| Oustomers                                         | Customers                                                                                                    |                                                 | lustomerID                                            | ~             |
| Employees                                         | <ul> <li></li></ul>                                                                                                    |                                                 | รูปแบบ ข้อมูล เหตุการณ์                               | อื่นๆ ทั้งหมด |
| Notes                                             |                                                                                                    | 3                                               | ปแบบ<br>กแหน่งทศนิยม                                  | Auto A        |
| Parts                                             | Customerit                                                                                                    | Y <u>1</u>                                      | เองเห็นได้                                            | ੀਖ            |
| 1815                                              |                                                                                                    |                                                 | สดงตัวใช่เลือกวันที                                   | สำหรับวันที่  |
| Payment Methods                                   | - CompanyName State/Province Sta                                                                                                    | ateOrProvince                                   | FE BUFFE IN                                           | 2.7083        |
| Payments                                          |                                                                                                    |                                                 | n in in india                                         | 0.25*         |
| - ayrrano                                         | Contact First Name ContactFirstName Postal Code Post                                                                                                    | stalCode                                        | ້າຍ                                                   | 1.5917"       |
| Workorder Labor                                   |                                                                                                    | 7                                               | ศัตล์พื้นหลัง                                         | Normal        |
| Workorder Parts                                   |                                                                                                    | 1                                               | มพื้นหลัง                                             | พื้นหลัง 1    |
|                                                   | Contact Last Name ContactLastName Contact Title Contact Title Conta | ntactTitle                                      | ຕິທສ໌ເສັ້ນບວບ                                         | เส้นที่บ      |
| Workorders                                        |                                                                                                    | 9                                               | กามกว้างเส้นขอบ                                       | เส้นบาง       |
| ดิวรี 🔿                                           |                                                                                                    |                                                 | ใส้นขอบ                                               | พื้นหลัง 1, ห |
| FindNama                                          | Eilling Address Eilling Address Email Address Email Address Em                                                                                                    | ailAddress                                      | อฟเฟิกตพิเศษ<br>                                      | 1111          |
|                                                   |                                                                                                    |                                                 | สามสอน<br>โอฟอนต์                                     | Calibri (zbu  |
| พอรม 🌣                                            |                                                                                                    |                                                 | ณาตฟอนต์                                              | 11            |
| Customers                                         | Ebone Number Dh                                                                                                    | oneNumber                                       | ดแนวข้อความ                                           | ซ้าย          |
| Deliforate                                        |                                                                                                    | 1                                               | าหนักฟอนต์                                            | ปกติ          |
| Spiribata                                         | 3 Factoria Factoria                                                                                                    | Mumber                                          | โดเส้นใต้ฟอนต์                                        | ใม่ใช่        |
| รายงาน 🔉                                          | raz Praz Praz Praz Praz Praz Praz Praz P                                                                                                    | xivumber 1                                      | ไอนต์เอียง                                            | ใม่ใช่        |
| MonthReport                                       | <ul> <li>Frankrussalsáu</li> </ul>                                                                                                    | 20 00000000000000000000000000000000000          | ดพิมพนา                                               | ขอความ 1, เ   |
| แมโตร 🔿                                           |                                                                                                    |                                                 | อนอย เงนรรคส<br>ในป้างนายร์สินต์                      | 0<br>11 (24)  |
| A                                                 |                                                                                                    |                                                 | สลงเป็นไลเปอร์ลิงก์                                   | ถ้าเป็นไลเปร  |
| addCustomers                                      | -                                                                                                    |                                                 | ป้าหมายของไฮเปอร์ลิงก์                                |               |
| มอดูล 🕆 🖉                                         | 4                                                                                                    |                                                 | ก้ไตล์เส้นตารางด้านบน                                 | โปหิงใส 💙     |
| มุ่มมองออกแบบ                                     |                                                                                                    |                                                 | ==                                                    |               |

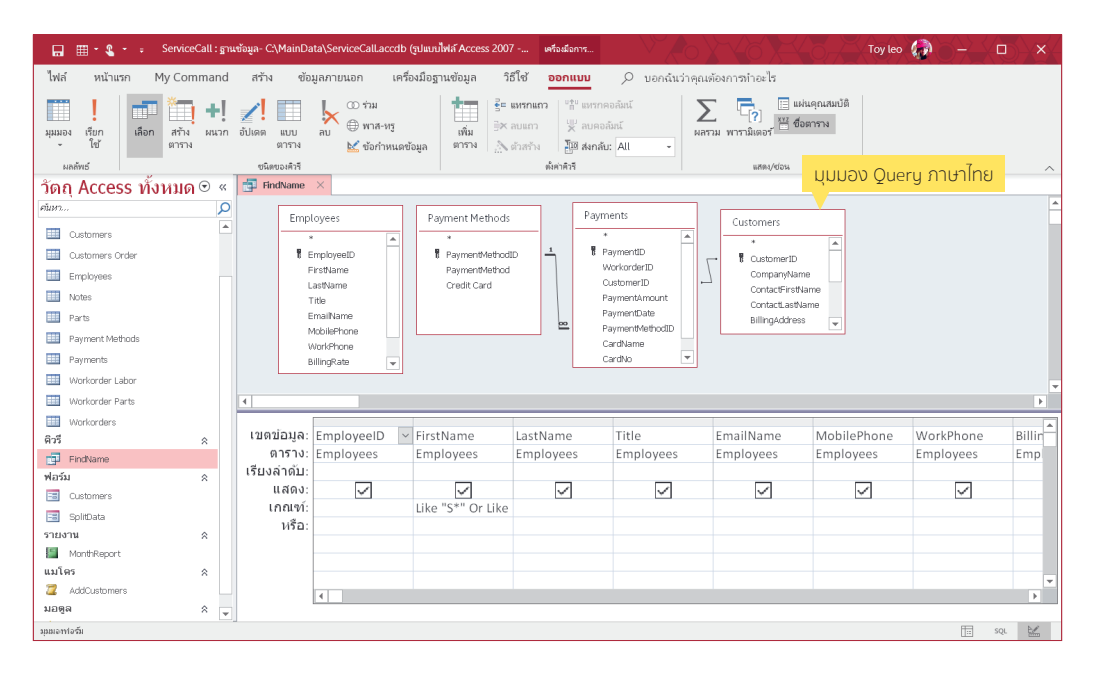

## ้รู้จักกับฐานข้อมูล (Database)

ฐานข้อมูล (Database) คือ กลุ่มของข้อมูลที่มีความ เกี่ยวข้องและสัมพันธ์กันนำมาเก็บรวบรวมเข้าไว้ด้วยกัน เช่น กลุ่มข้อมูลเกี่ยวกับพนักงานบริษัท ที่ประกอบด้วยรหัสพนักงาน ชื่อ นามสกุล ตำแหน่ง เงินเดือน และอื่นๆ หรือฐานข้อมูลเกี่ยวกับ สินค้า เช่น การสั่งซื้อ รหัสใบสั่งซื้อ รายการสินค้า จำนวน ราคา และเงินที่เรียกเก็บ เป็นต้น ข้อมูลที่จัดเก็บอาจจะเป็น ข้อความ, ตัวเลข, วันที่, รูปภาพ หรืออื่นๆ

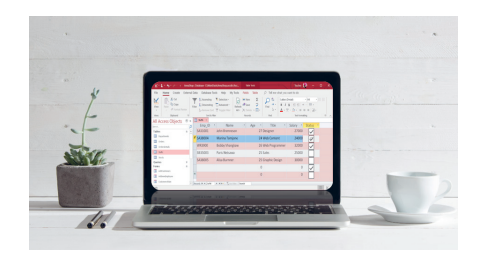

ลักษณะของฐานข้อมูลจะประกอบไปด้วย Field (ฟิลด์ หรือเขตข้อมูล) และ Record (เร็คคอร์ด หรือระเบียน ข้อมูล) นั่นเอง สำหรับ Access จะเก็บข้อมูลในรูปของ Table (ตาราง)

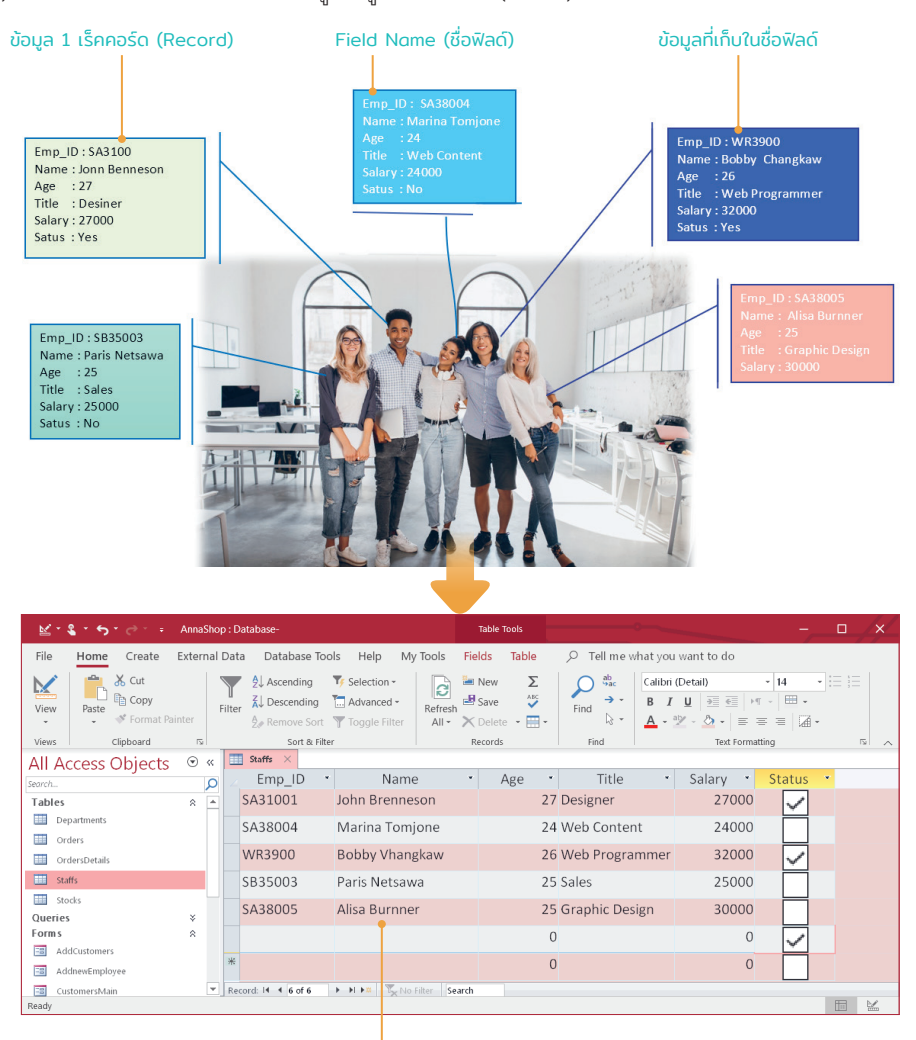

้จัดเก็บข้อมูลใน Access จะอยู่ในรูปแบบตาราง (Table) ตามมาตรฐานของฐานข้อมูลทั่วไป

2

## ฐานข้อมูลในระบบ Access 2019 & Access 365

ฐานข้อมูลใน Access มี Object (ออบเจ็กต์) หรือวัตถุฐานข้อมูลประเภท ต่างๆ ประกอบด้วย Table, Query, Form, Report, Macro และ Module โดย เก็บออบเจ็กต์ทั้งหมดในไฟล์ฐานข้อมูลเดียว ซึ่งไฟล์ของ Access 2019 และ Acess 365 จะมีนามสกุลเป็น .accdb ส่วนไฟล์ฐานข้อมูลที่สร้างใน Access รุ่นก่อนหน้าจะมีนามสกุลแฟ้มเป็น .mdb แต่คุณสามารถใช้บันทึกเป็นแฟ้ม ข้อมูลเพื่อนำไปใช้งานกับเวอร์ชันก่อนหน้านี้ได้ เช่น Access 2000 หรือ Access 2002-2003

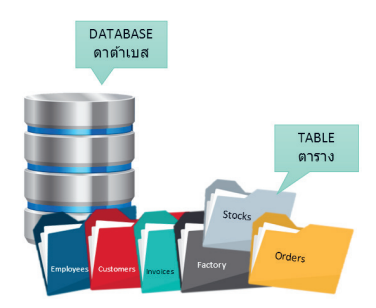

ใน 1 ไฟล์ฐานข้อมูล (Database File) อาจจะมี Table (ตาราง) ได้ตั้งแต่ 1 หรือมากกว่า 1 ตาราง โดยมักจะ เก็บตารางข้อมูลที่เกี่ยวข้องและสัมพันธ์กันแยกตารางเอาไว้ก่อน แล้วนำมาใช้งานร่วมกันภายหลังได้ เรียกว่าเป็น ฐานข้อมูลเซิงสัมพันธ์ (Relational Database) ตัวอย่างเช่น เราสร้างฐานข้อมูลเก็บระบบการซื้อการขายสินค้าของ บริษัท ซึ่งจะต้องมีข้อมูลหลายกลุ่ม เช่น ข้อมูลของสินค้า ข้อมูลของลูกค้า และข้อมูลของพนักงาน ก็จะแยกเก็บเป็น ตารางๆ ไป เมื่อนำเข้าสู่ระบบการขาย ข้อมูลเหล่านี้ก็ต้องมาเชื่อมโยงกันได้ (สร้าง Relationship) เพื่อลดความ ซ้ำซ้อนในการจัดเก็บข้อมูล เช่น ขายสินค้ารหัสอะไรไป ขายให้ลูกค้าคนไหน รายละเอียดการชำระเงิน การส่งของ และพนักงานคนไหนเป็นคนขาย เป็นต้น ก็จะอ้างอิงคีย์เพื่อดึงข้อมูลจากตารางต่างๆ มาแสดงร่วมกันได้ เริ่มต้นการ ทำงานจะเริ่มจากออบเจ็กต์ Table แต่หลังจากนั้นเราสามารถนำเอาข้อมูลมาบริหารจัดการต่อด้วยออบเจ็กต์ตัวอื่น เช่น นำมาทำรายงานสรุป สั่งพิมพ์ด้วย Report, สร้างแบบฟอร์มแสดง/กรอกข้อมูล (Form) หรือค้นหาข้อมูลที่ ต้องการด้วย Query เป็นต้น

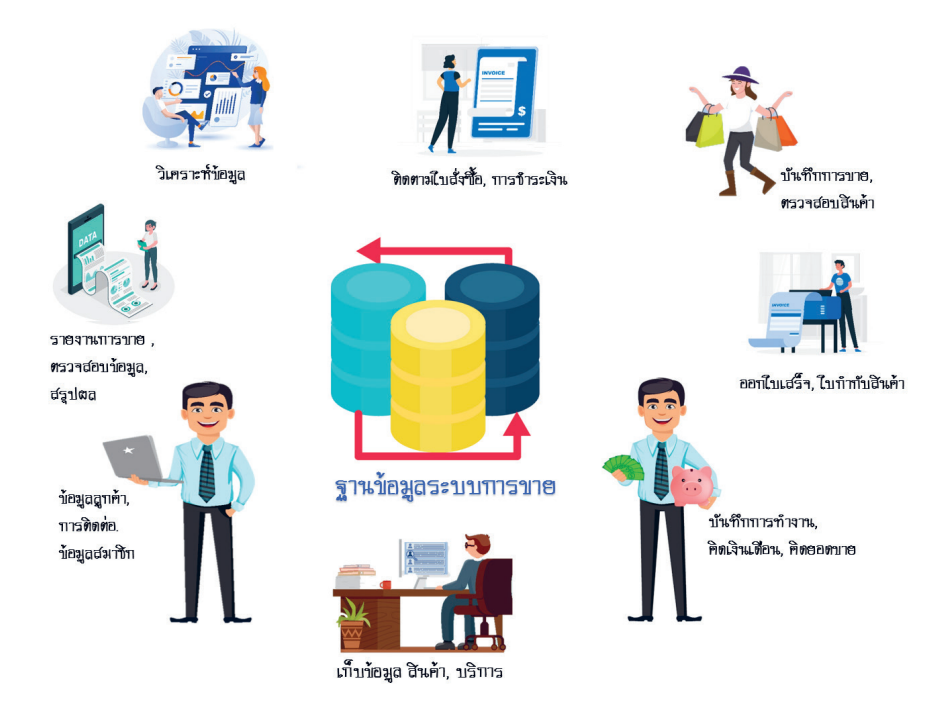

## ตาราง (Table)

เป็นออบเจ็กต์หลักที่ใช้เก็บข้อมูลจริง และเป็นออบเจ็กต์แรกที่เราต้องสร้างขึ้นก่อนที่จะนำไปสร้างออบเจ็กต์อื่นๆ อย่าง Query, Form และ Report โดยทั่วไปแล้วตารางข้อมูลที่ใช้งานกันจะประกอบด้วยแถว (Row) และคอลัมน์ (Column) ต่างๆ แต่ถ้ามองกันในรูปแบบของฐานข้อมูลแล้ว เราจะเรียกรายละเอียดในแถวว่า ระเบียน (เร็คคอร์ด :

Record) และเรียกรายละเอียดในแนวคอลัมน์ว่า เขตข้อมูล (ฟิลด์ : Field) ในระบบฐานข้อมูล 1 ระบบ จะมีอย่างน้อย 1 Table หรือ 1 ตารางเสมอ แต่ หากมีมากกว่า 1 ตาราง และมีตารางตั้งแต่ 1 คู่ขึ้นไปที่มีความสัมพันธ์กัน ด้วยฟิลด์ใดฟิลด์หนึ่ง จะเรียกว่าเป็น "ฐานข้อมูลเชิงสัมพันธ์" หรือ Relational Database และนำข้อมูลมาใช้งานร่วมกันได้

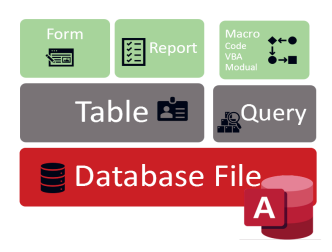

| ⊻             |   | s - 5 -    |            | urnitureShop : Database- |                |            | Table  |       |           |                       |         |         |              |
|---------------|---|------------|------------|--------------------------|----------------|------------|--------|-------|-----------|-----------------------|---------|---------|--------------|
| File          |   | Home       | Create E   | dernal Data 🛛 Datab      | ase Tools Help | My Tools   | Fields | Table | ,⊂ Tell r | ne what you want to o | lo      |         |              |
| *             |   | All_Bedros | om 🗙 🋄 S   | Sofa $	imes$             |                |            |        |       |           |                       |         |         |              |
|               |   | ID 🔹       | sofa_ID •  | Sofa_Type                | ยี่ห่อ •       | Color      |        | Photo | os 🔹      | Cost •                | Price • | Units 🔹 | In_Stock     |
|               |   | 1 s        | ofa-f11A   | Fabric                   | Davika         | Light Brow | n      | Bitr  | map Image | 12,000                | 15000   | 5       | $\checkmark$ |
|               |   | 2 s        | ofa-f12A   | Fabric                   | Censo          | Yellow     |        | Bitr  | map Image | 14,000                | 17500   | 12      |              |
|               |   | 3 s        | ofa-f13A   | Leather                  | Yamamoto       | Red        |        | Bitr  | map Image | 32,150                | 38500   | 15      | $\checkmark$ |
|               |   | 4 s        | ofa-f11B   | Sofaset                  | Davika         | Black + Wł | ite    | Bitr  | map Image | 15,000                | 22000   | 4       |              |
|               |   | 5 s        | ofa-fa01   | Armchair                 | Mirama         | Cream      |        |       |           | 8,900                 | 12000   | 8       |              |
| e.            |   | 6 s        | ofa-ft01   | Stool                    | Mirama         | Black      |        | Bitr  | map Image | 1,500                 | 2300    | 20      |              |
| an            |   | 7 s        | ofa-fb11   | Sofabed                  | Davika         | Dark Gree  | n      | Bitr  | map Image | 22,000                | 25000   | 6       |              |
| 5             |   | 9 s        | ofa-fd10   | Daybed                   | Davika         | Light Blue |        | Bitr  | map Image | 14,500                | 17000   | 8       |              |
| ati           |   | 10 s       | ofa-f14A   | Leather                  | Jhonson        | Red        |        | Bitr  | map Image | 33,500                | 42000   | 2       |              |
| vig           |   | 11 s       | ofa-fd11   | Daybed                   | Mirama         | Dark Brow  | n      | Bitr  | map Image | 18,000                | 22000   | 2       |              |
| ž             |   | 12 s       | ofa-f15A   | Fabric                   | Jenka          | yellow     |        | Bitr  | map Image | 23,000                | 26500   | 4       |              |
|               |   | 13 s       | ofa-fs10   | Sofaset                  | Censo          | Red & Cre  | am     | Bitr  | map Image | 24,000                | 29000   | 3       |              |
|               |   | 14 s       | ofa-fs11   | Sofaset                  | Davika         | Gray       |        | Bitr  | map Image | 32,000                | 36000   | 2       |              |
|               |   | 15 s       | ofa-f16A   | Leather                  | Censo          | Black      |        | Bitr  | map Image | 28,000                | 34000   | 3       |              |
|               |   | 16 a       | ofa-f17A   | Fabric                   | Jenka          | Light Blue |        | Bitr  | map Image | 12,000                | 13500   | 4       |              |
|               | * | (New)      |            |                          |                |            |        |       |           | 0                     | 0       | 0       |              |
|               |   | cord M. 4  | Lof 15 h h | IN TAILORN SAL           | ch d           |            |        |       |           |                       |         |         |              |
| Ditableet Wen |   |            |            |                          |                |            |        |       |           | 1 12                  |         |         |              |

| ÷           |                 |                    |                           |            |         |         |
|-------------|-----------------|--------------------|---------------------------|------------|---------|---------|
| Dept_id     | Brand           | Product_TH         | Products_Name in_         | Rock Price |         | Photo   |
|             | ia censo        |                    |                           |            |         |         |
| ofacios     | CellSO          | เก้าอี่ส่าว์ความ   | office shair              | 4          | 900     | *       |
| 11002       | Cello           | สุดวังหว่างก้า     | sofa Pratric              | 4          | 1 3,000 | -       |
| 11002       | Cemo            | ซุลวิชาริการใจเลื่ | <sup>7</sup> Sofa Leather | 2          | 21,000  | -       |
| br3 003     | Cemo            | Sentratio dana     | Sofa Seat                 | 5          | 11500   |         |
| ofacios     | Сещо            | เก้อักร์กาย        | Office Shair              | 4          | 550     | 4       |
| 11002       | Cemo            | Sentrals           | Sofa Seat                 | 4          | 14,5 00 |         |
|             |                 |                    | 1                         | រងវាគា     |         | 220.890 |
|             | ia parila       |                    |                           |            |         |         |
| 11002       | Devila          | โซฟาห์าซาดับ       | Sofa Frabric              | 2          | 24,000  | -       |
| of\$0.05    | Dv/ila          | ลุ่มกราช           | File Cabine 1             | 12         | 7,500   | II.     |
| 11002       | Dv/ila          | Territorija        | Sofa Leather              | 2          | 32,000  |         |
| of\$0.05    | Dv/ila          | มรีบง ร ฟุต        | Red S ft.                 | 5          | 11,000  |         |
| 11002       | Dv/ila          | tan ding           | Sofa Seat                 | 2          | 22,000  | 22      |
|             |                 |                    | •                         | ພາກອາ      |         | 148000  |
| จึงกลุ่มปกไ | io totra brand  |                    |                           |            |         |         |
| 1100Z       | to trail traind | จ้าระหรั           | Tv Silfeboard             | 5          | 1,500   | 2       |
| ofaces      | ti ta ba id     | ซี่มากหม่อใจ       | Rookshell                 | 10         | 4, 900  | 뒢       |
|             |                 |                    |                           | 1100       |         | F 2222  |

## รายงาน (Report)

นำข้อมูลจากตารางหรือคิวรีมาสร้างเป็นรายงาน เพื่อพิมพ์ออกทางกระดาษหรือทางเครื่องพิมพ์ ก็ทำได้โดยใช้ ออบเจ็กต์ Report เพื่อนำเสนอข้อมูลโดยจัดรูปแบบได้อย่างสวยงาม เช่น จัดกลุ่มข้อมูล คำนวณผลสรุป และใส่ ข้อความที่หัว/ท้ายกระดาษ วันที่ หมายเลขหน้า ชื่อ-ที่อยู่บริษัท หรือจะใช้ Report สร้างใบสั่งซื้อ ใบเสนอราคา และ ใบส่งของ เป็นต้น

|        | ≣ <b>*\$*</b> 5*∂**   | FurnitureShop : Database | C:\MainDat     | Form Layout Too | ak         | Te                   | oy leo 🌘 🐳             | - 0        | ×   |
|--------|-----------------------|--------------------------|----------------|-----------------|------------|----------------------|------------------------|------------|-----|
| File   | Home Create Ex        | ternal Data Database     | fools Help     | Design Arrange  | Format $P$ | Tell me what you wan | it to do               |            |     |
| *      | 📑 Navigation Form 🛛 🕹 |                          |                |                 |            |                      |                        |            | _   |
|        | 🔲 Navigatio           | n Form                   |                |                 |            |                      |                        |            | -   |
|        |                       |                          |                |                 |            |                      |                        |            |     |
|        |                       | Employees Data           | omer Uata - IA | aa Newj         |            |                      |                        |            |     |
|        | EmployeesInfo         | Employe                  | ees Infoma     | itions          |            |                      |                        |            | E.  |
|        | AddnewEmployee        | *                        |                |                 |            |                      |                        |            |     |
|        | Employees Multiteme   | ข่อมูลส่วนด้ว ข่อ        | มูลที่ท่างาน   |                 |            | Payroll              | ls Data : <b>210</b> . | บูลเงินเด่ | รือ |
|        | Employees multitems   | Employee ID              | AJ02-303       |                 |            |                      |                        |            |     |
| ane    | PayrollsOne           |                          |                |                 |            | ID                   | 1                      |            |     |
| - u    | Compensation          | ID card                  | 35428998899    | 11              |            | Employee ID          | AJ02-303               |            |     |
| jati   | compensation          | Passport No              | AB3507788      |                 |            | Salary               | 22500                  |            |     |
| lavi   | [Add New]             |                          |                |                 |            | Taxs                 | 675                    |            |     |
| 2      |                       | FirstName                | Aunart         |                 |            | Conial conmit        |                        |            |     |
|        |                       | LastName                 | Mongkoll       |                 |            | Social_cecuro        | v 750                  |            |     |
|        |                       |                          |                |                 |            | Totals               | 21075                  |            |     |
|        |                       |                          |                |                 |            | AccountNo            | 488-2-348900           |            |     |
|        |                       |                          |                |                 |            |                      |                        |            |     |
|        |                       |                          |                |                 |            |                      |                        |            |     |
|        |                       |                          | R              |                 | И          |                      | Ý ?                    | Close Fo   |     |
| Loadin | 4                     |                          |                |                 |            |                      |                        |            | × × |

## ฟอร์ม (Form)

การทำงานกับข้อมูลจำนวนมาก ในมุมมอง Datasheet อาจไม่สะดวก อาจสร้างออบเจ็กต์ Form เพิ่มเพื่อ แสดงผลทีละ 1 เร็คคอร์ดหรือหลาย เร็คคอร์ดตามความต้องการ เพื่อใช้ ในการป้อน เพิ่ม แก้ไขข้อมูลได้ สะดวก และยังมีตัวควบคุมหรือ คอนโทรล (Control) เพื่อสร้าง ปุ่มกด, สร้างฟิลด์คำนวณ ทำให้การ จัดการกับข้อมูลทำได้มากขึ้น

# คิวรี (Query)

ข้อมูลที่เก็บไว้ในฐานข้อมูลที่มีจำนวนมากและมี ความสัมพันธ์ซับซ้อน การใช้ออบเจ็กต์ Query จะช่วยให้ คุณเข้าถึงข้อมูลได้ตรงเป้าหมายที่ต้องการได้อย่าง รวดเร็ว โดยกำหนดเงื่อนไขแล้วสั่งให้แสดงผลเฉพาะ ข้อมูลที่ตรงกับเงื่อนไขนั้น ซึ่งโปรแกรมได้เตรียม Query ให้เลือกใช้ค้นหาได้หลายแบบ ทั้งค้นหามาแสดง ผล ค้นหาแล้วปรับปรุงข้อมูล หรือค้นหาแล้วเพิ่มข้อมูล เป็นต้น และผลลัพธ์การค้นหาของ Query ก็อาจนำไป สร้างเป็นแบบสอบถามตัวใหม่ ฟอร์ม หรือรายงานได้ ต่อไป

## มาโคร (Macro)

เป็นออบเจ็กด์ที่เก็บรวบรวมชุดคำสั่งหรือการกระทำ ต่างๆ ที่ผู้ใช้กำหนด (Action) โดยจัดกลุ่มตามลำดับ ขั้นตอนในการทำงานที่เกี่ยวข้องกับออบเจ็กต์ในฐาน ข้อมูลนั้น ผู้ใช้สามารถเก็บบันทึกชุดคำสั่งทั้งหมดที่จะ ต้องใช้สำหรับการนั้นอีกในภายหลัง ก็สั่งรัน Macro แทน ข้อดีของ Macro คือช่วยให้การทำงานสะดวกขึ้น เนื่องจากผู้ใช้ไม่ต้องสั่งให้ Access ทำงานทีละคำสั่งซ้ำๆ กันด้วยตัวเองทุกครั้ง ถือว่าเป็นการทำงานขั้นสูงขึ้น

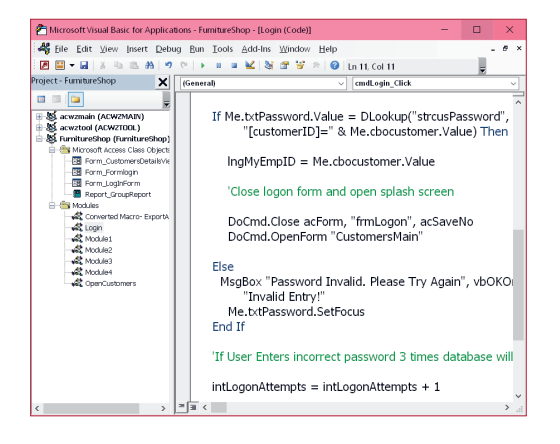

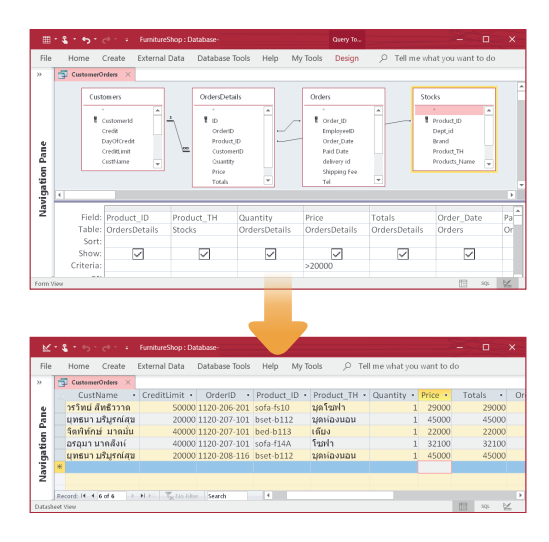

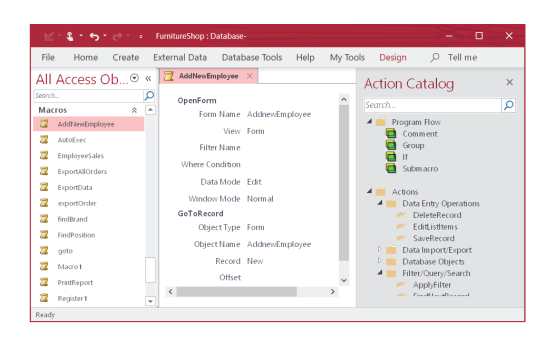

## ໂມດູລ (Module)

คือ การเขียนโค้ดหรือเขียนโปรแกรมใน Access โดย การเขียนโค้ดที่เรียกว่า ภาษา VBA (Visual Basic for Application) ที่ใช้มาตรฐานเดียวกับการเขียนใน Word, Excel ซึ่งจะคล้ายกับภาษา Visual Basic โดยทำผ่าน หน้าต่าง Visual Basic Editor ตามรูปแบบที่กำหนดแล้ว เรียกใช้ผ่านการ Run จะสร้างชุดคำสั่งที่ซับซ้อนได้อย่าง มีประสิทธิภาพ นิยมใช้เพิ่มความสามารถของ Form โดย นำโค้ดไปใส่ในออบเจ็กต์คอนโทรล เช่น ปุ่มกด (Button) เพื่อให้ทำงานที่ต้องการ

01 : ຮູ້ຈັກກັບฐานข้อมูล (Database) 5

## กำหนดโครงสร้างฐานข้อมูล

ก่อนลงมือสร้าง Table คุณอาจวางแผนและออกแบบเกี่ยวกับตารางที่คุณต้องการเก็บข้อมูลก่อน โดยตั้งโจทย์ขึ้น มาถามตัวเองก่อนว่าต้องการจะเก็บข้อมูลอะไร เช่น ต้องการเก็บรายละเอียดเกี่ยวกับสินค้าที่ขายภายในร้านค้าของคุณ ก็ต้องมีรายละเอียดของสินค้าแต่ละตัวว่าประกอบไปด้วยอะไรบ้างที่มีความจำเป็นต้องเก็บเป็นประวัติ เพื่อสามารถ นำมาใช้ประโยชน์ได้ ซึ่งการกำหนดโครงสร้างของ Table สามารถวางแผนได้ก่อนดังนี้

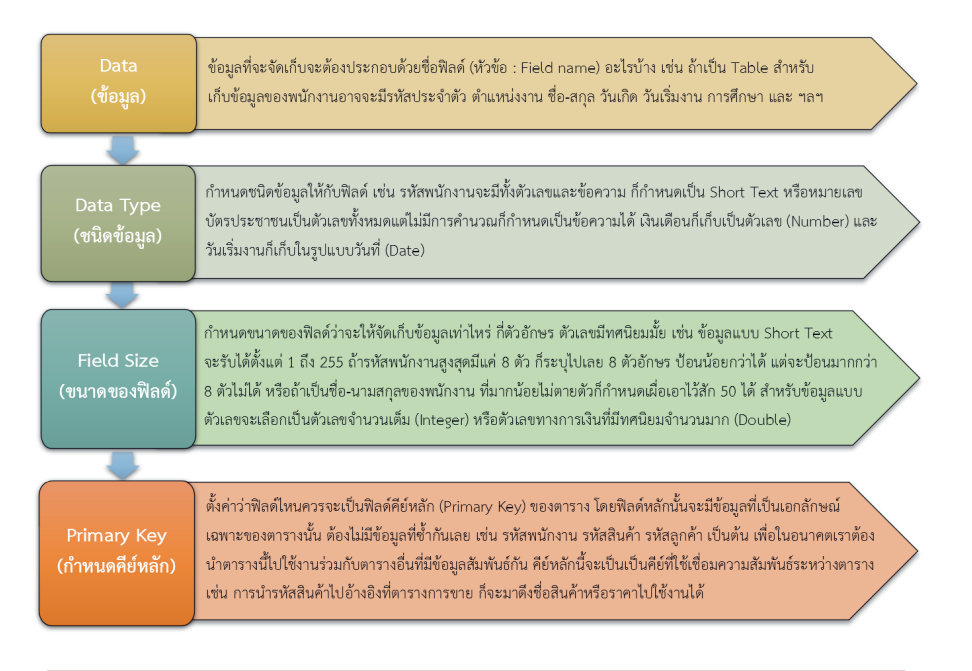

| ⊞       | - 4 - 5 - 6                 | FurnitureSh                               | op : Database- C:\MainDat               | a\FurnitureS | hop.acc Table To                             |                | Toy leo                | 💮 –                    |                | ×        |
|---------|-----------------------------|-------------------------------------------|-----------------------------------------|--------------|----------------------------------------------|----------------|------------------------|------------------------|----------------|----------|
| File    | Home Create                 | External D                                | ata Database Tools                      | Help         | My Tools Design                              | ⊖ Tell me wh   | at you want to o       | lo                     |                |          |
| View    | Primary Builder Test<br>Key | t Validation<br>Rules                     | Insert Rows Collete Rows Modify Lookups | erty Indexes | Create Data Rename/<br>Macros ~ Delete Macro | Relationships  | Object<br>Dependencies |                        |                |          |
| View    | 5                           | Tools                                     | s                                       | how/Hide     | Field, Record & Table Events                 | s Relat        | ionships               |                        |                | ^        |
| *       | 🛄 Stocks 🛛                  |                                           |                                         |              |                                              |                |                        |                        |                |          |
|         | Z Field Na                  | me                                        | Data Type                               |              |                                              | Description (C | ptional)               |                        |                | -        |
|         | Product_ID                  |                                           | Short Text                              | รหัสสิเ      | มค้า                                         |                |                        |                        |                |          |
|         | Deptid 🚽 🗸                  | <del>u</del> la é                         | Short Text                              | รหัสแต       | งนก                                          |                |                        |                        |                |          |
|         | Brand                       | Wad                                       | Short Text                              | ยื่ห์อ       |                                              |                |                        |                        |                |          |
|         | Product TH                  |                                           | Short Text                              | ชื่อเรีย     | กสินค้าภาษาไทย                               |                |                        |                        |                |          |
|         | Products Name               |                                           | Short Text                              | ชื่อภาเ      | งาอังกฤษ                                     |                |                        |                        |                |          |
|         | in Stock                    |                                           | Number                                  | ສັນຄຳໃ       | ันสตัอก                                      |                |                        |                        |                |          |
|         | Price                       |                                           | Number                                  | ราคาข        | ราคาขายส่ง                                   |                |                        |                        |                |          |
|         | Photo                       |                                           | OLE Object                              | กาพสำ        | ແດ້ວ                                         |                |                        |                        |                | - 11     |
| on Pane | Field Properties            |                                           |                                         |              |                                              |                |                        |                        |                |          |
| 12      | Field Size                  | 10                                        |                                         |              |                                              |                |                        |                        |                |          |
| 5       | Format                      | >                                         |                                         |              |                                              |                |                        |                        |                |          |
| Ξ       | Input Mask                  |                                           |                                         |              |                                              |                |                        |                        |                |          |
| Ž       | Caption                     | รหัสสินค้า                                |                                         |              |                                              |                |                        |                        |                |          |
|         | Default Value               |                                           |                                         |              |                                              |                |                        |                        |                |          |
|         | Validation Rule             |                                           |                                         |              |                                              |                | The label for the      | field when used on a   | i view. If you | 1        |
|         | Validation Text             |                                           |                                         |              |                                              |                | don't enter a capt     | ion, the field name is | s used as th   | ie       |
|         | Required                    | Yes label. Press F1 for help on captions. |                                         |              |                                              |                |                        |                        |                |          |
|         | Allow Zero Length           | No                                        | Parkask                                 |              |                                              |                |                        |                        |                |          |
|         | Indexed                     | Yes (No Dup                               | licates)                                |              |                                              |                |                        |                        |                |          |
|         | Unicode Compression         | ression Yes                               |                                         |              |                                              |                |                        |                        |                |          |
|         | IME Sentence Mode           | None                                      |                                         |              |                                              |                |                        |                        |                |          |
|         | Text Alian                  | General                                   |                                         |              |                                              |                |                        |                        |                |          |
|         |                             | participa                                 |                                         |              |                                              |                |                        |                        |                |          |
| Design  | view. F6 = คุณสมม           | <u>โติของฟิ</u> ล                         | ń                                       |              |                                              |                |                        |                        | E 2            | <u>_</u> |

58

# ตัวอย่างการออกแบบฐานข้อมูล

้ก่อนที่จะลงมือสร้างไฟล์ฐานข้อมูล และตารางข้อมูล มาดูตัวอย่างฐานข้อมูลแบบคร่าวๆ ที่มีการวางแนวทาง เอาไว้ก่อน เช่น ฐานข้อมูลของร้านค้าที่ให้เช่ารถแห่งหนึ่ง ซึ่งจะต้องมีการเก็บข้อมูลที่เกี่ยวข้องหลายอย่าง เพื่อบริหาร จัดการข้อมูลการเช่ารถได้ เช่น ตารางประวัติรถยนต์, ข้อมูลประวัติรถมอเตอร์ไซค์, ตารางค่าเช่า, ตารางการจอง รถ, ข้อมูลลูกค้าที่จองรถ รวมถึงข้อมูลอื่นๆ อาทิ การดูแลรักษา, การประกันภัย, การซ่อมบำรุง, ข้อมูลทะเบียนรถ และอื่นๆ จากนั้นก็ต้องมีเรื่องเอกสารเข้ามาเกี่ยวข้อง ทำแบบฟอร์มการจองรถ, ทำรายงานการใช้รถ, สรุปรายได้ เป็นต้น ซึ่งจะมีรายละเอียดปลีกย่อยอื่นๆ อีกมาก ทั้งนี้ขึ้นอยู่กับว่าเจ้าของต้องการจัดเก็บรายละเอียดอะไรบ้าง คร่าวๆ ก็วางโครงสร้างของตารางข้อมูลไว้ ดังนี้

| ตาราง        | Employees        |
|--------------|------------------|
| Field Name   | ชื่อพีลด์        |
| EmployeeID   | รหัสพนักงาน      |
| FirstName    | ชื่อ             |
| LastName     | นามสกุล          |
| Title        | ตำแหน่ง          |
| EmailName    | ชื่ออีเมล        |
| Workphone    | เบอร์โทรที่ทำงาน |
| Extention    | เบอร์ต่อ         |
| Mobile_Phone | เบอร์มือถือ      |
| LINE_ID      | ไลน์ไอดี         |

| ตาราง       | Factory          |
|-------------|------------------|
| Field Name  |                  |
| Product_ID  | รหัสสินค้า       |
| Made_Order  | วันที่สั่งทำ     |
| Made_Date   | วันที่เริ่มทำ    |
| Finish_Date | วันที่กำหนดเสร็จ |
| Units       | จำนวน            |
| Design_team | นักออกแบบ        |
| TeamName    | ชุดทีมที่ทำงาน   |
| Status      | สถานะ            |
| Note        | บันทึกเพิ่มเติม  |
|             |                  |

#### ตาราง Payroll

| Field Name      | ชื่อฟิลด์   |
|-----------------|-------------|
| EmployeeID      | รหัสพนักงาน |
| Salary          | เงินเดือน   |
| Taxs            | ภาษี        |
| Social_security | ประกันสังคม |
| Totals          | รวม         |
| AccountNo       | เลขบัญชี    |

| ตาราง      | Stocks                |
|------------|-----------------------|
| Field Name | ชื่อฟิลด์             |
| dept_id    | รหัสแผนกสินค้ำ        |
| Product_ID | รหัสสินค้า            |
| Product_TH | ชื่อสินค้า ภาษาไทย    |
| Product_EN | ชื่อสินค้า ภาษาอังกฤษ |
| Brand      | ยี่ท้อ                |
| inStock    | จำนวนสินค้าในสต๊อก    |
| Price      | ราคาต่อขึ้น           |
| Photo      | รูปภาพสินค้า          |

| ตาราง         | Departments          |
|---------------|----------------------|
|               |                      |
| ID            | รหัส                 |
| Dept_id       | รหัสแผนกสินค้า       |
| Departments_E | N ชื่อแผนกภาษาอังกฤษ |
| Departments_T | พ ชื่อแผนกภาษาไทย    |
|               |                      |

| ตาราง      | Working⊤eam |  |
|------------|-------------|--|
| Field Name | ชื่อฟิลด์   |  |

| Team_ID    | รหัสทีม          |
|------------|------------------|
| TeamName   | ชื่อทีม          |
| EmployeeID | รหัสพนักงานในทีม |

#### Deliverys ตาราง

| Field Name    | ชื่อพีลด์         |
|---------------|-------------------|
| delivery_id   | รหัสใบจัดส่ง      |
| order_ID      | รทัสสั่งชื่อ      |
| Invoice_id    | รหัสใบกำกับสินค้า |
| delivery_date | วันที่ส่ง         |

| rielu Name   | TEL MENT          |
|--------------|-------------------|
| CustomerID   | รหัสลูกค้า        |
| Credit       | เครดิตการชำระเงิน |
| DayOfCredit  | จำนวนวันเครดิต    |
| CustName     | ชื่อลูกค้า        |
| Addr1        | ที่อยู่ 1         |
| Addr2        | ที่อยู่ 2         |
| Addr3        | ที่อยู่ 3         |
| Province     | จังหวัด           |
| Zipcode      | รหัสไปรษณีย์      |
| Гel          | เบอร์โทร          |
| Email        | ที่อยู่อีเมล      |
| nobile phone | เบอร์มืออื่อ      |

Customers

ตาราง

LINE\_ID

#### Orders ตาราง ชื่อฟิลด์ Field Name รหัสการชาย Order\_id วันที่ชาย Sales\_date Invoice\_id เลขที่ใบกำกับสินค้า Product\_ID รหัสสินค้า จำนวน Quantity ราคาต่อหน่วย unit\_price รหัสพนักงาน employeeID

รหัสไลน์ไอดี

#### NOTE

้การวางโครงร่างฟิลด์ของตารางเริ่มแรกอาจจะไม่ครบถ้วนสมบูรณ์ ในระหว่างที่สร้างตาราง หรือป้อนข้อมูลลงไป ในตาราง หากนึกขึ้นได้ก็สามารถเพิ่มรายการฟิลด์ หรือแทรกฟิลด์ใหม่ๆ เข้ามาได้ในภายหลัง

# ้ตัวอย่างฐานข้อมูลที่มีความสัมพันธ์กัน

## ระบบฐานข้อมูลร้านค้า

ตัวอย่างฐานข้อมูลของร้านค้าขนาดกลาง โดยหลักๆ จะมีการจัดเก็บข้อมูลพื้นฐาน เช่น ข้อมูลพนักงาน, ข้อมูล สินค้า, ข้อมูลลูกค้า, ข้อมูลการขาย และการจัดส่งสินค้า โดยแยกออกมาเป็นตาราง (Table) ต่างๆ เมื่อต้องการนำ มาบริหารจัดการข้อมูลร่วมกันก็ใช้วิธีสร้างความสัมพันธ์ระหว่างตาราง (Relationship) ด้วยคีย์ (ฟิลด์) ได้ดังตัวอย่าง

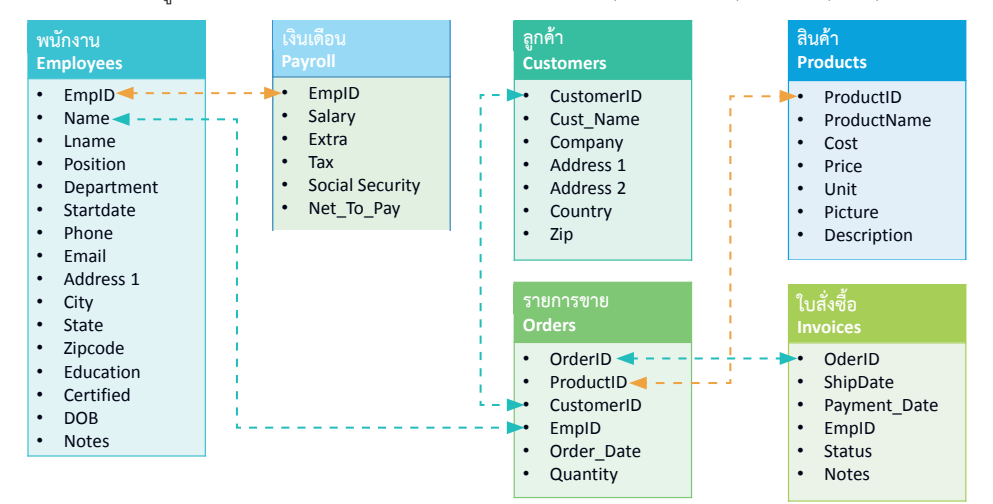

## ระบบฐานข้อมูลร้านให้เช่ารถยนต์

ตัวอย่างระบบฐานข้อมูลของร้านให้เช่ารถยนต์แห่งหนึ่ง ซึ่งจะเก็บข้อมูลเกี่ยวกับรถยนต์ ข้อมูลการจดทะเบียน ข้อมูลการเช่ารถ ข้อมูลการทำประกันภัย และข้อมูลของลูกค้าที่มาเช่ารถ โดยจะแยกตารางหลักๆ และสร้างคีย์ (ฟิลด์) สำหรับการเชื่อมโยงความสัมพันธ์ (Relationship) ได้ดังตัวอย่างด้านล่าง

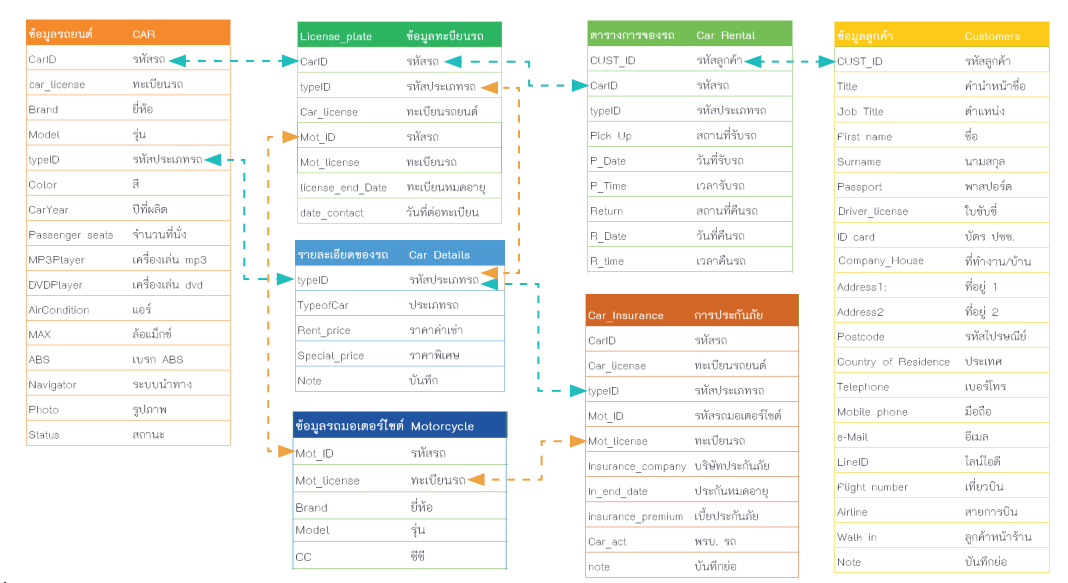

144

## ประโยชน์ของคิวรี (Query)

Query ไม่ได้เป็นเพียงเครื่องมือที่ช่วยในการค้นหาหรือสอบถามข้อมูลเท่านั้น แต่ยังช่วยให้คุณทำงานร่วมกับฐาน ข้อมูลในลักษณะอื่นๆ ได้อีกมากมาย เช่น

- 🔹 แสดงข้อมูลที่ตรงกับเงื่อนไขที่กำหนด เช่น มากกว่า น้อยกว่า เท่ากับ ไม่เท่ากับ ค่าที่ระบุได้
- กำหนดรูปแบบการแสดงผลของตาราง สามารถเลือกรูปแบบการแสดงผลลัพธ์จากการสอบถามได้ แบบ ตารางข้อมูล รายงานสรุป แก้ไข ปรับปรุง หรือลบเร็คคอร์ดตามเงื่อนไขที่กำหนดได้
- แสดงข้อมูลในลำดับที่แตกต่างไปจากตาราง เช่น จัดเรียงข้อมูล สลับตำแหน่งฟิลด์ หรือสร้างฟิลด์คำนวณ ขึ้นมาใหม่ เป็นต้น
- แสดงข้อมูลรวมจากหลายๆ ตารางในที่เดียวกัน โดยนำเอาตารางที่กำหนดความสัมพันธ์จาก Relationships มาใช้งานร่วมกัน เช่น จากตารางข้อมูลพนักงานกับตารางการจ่ายเงินเดือน มาดูว่าใครเงินเดือนเท่าไร มีหักค่าอะไรบ้าง เป็นต้น โดยจะดึงข้อมูลที่เกี่ยวข้องจากตารางที่แยกเก็บข้อมูลเอาไว้
- ปรับเปลี่ยนข้อมูลในตารางตามเงื่อนไขที่กำหนด เพื่อเข้าถึงข้อมูลได้ตรงเป้าหมายที่สุด

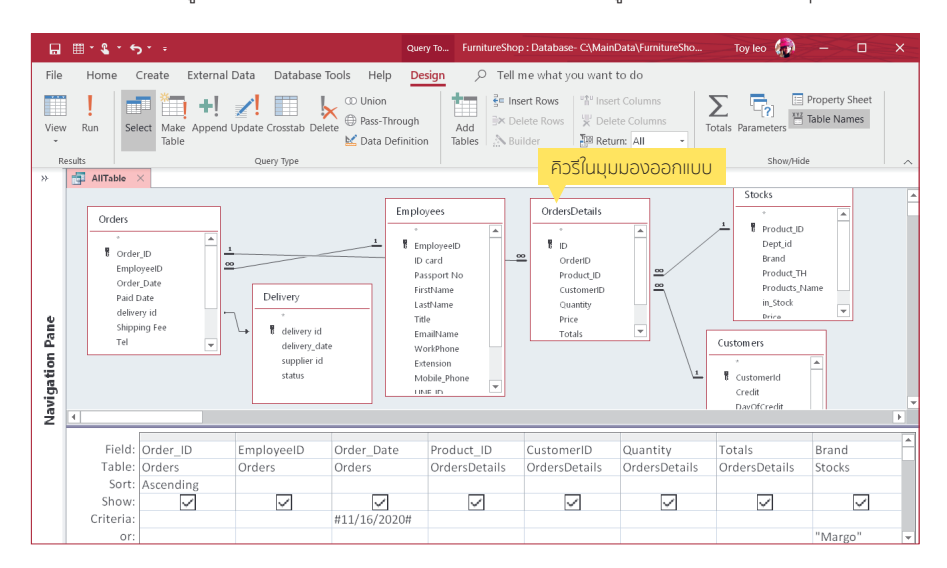

|        | <b>⊻ • ६ •</b> 5 • • | - F             | urnitureShop : Data                          | base- C:\MainData | \FurnitureSI     | hop.accdt                           | o (Access 200 | 7 - 2016 file f               | ormat) - Access               | Toy leo 🌘          | - 🗆 X               |
|--------|----------------------|-----------------|----------------------------------------------|-------------------|------------------|-------------------------------------|---------------|-------------------------------|-------------------------------|--------------------|---------------------|
| File   | Home Create          | e External Data | a Database To                                | ols Help          | , ⊘ Tell n       | ne what                             | you want t    | o do                          |                               |                    |                     |
| View   | Paste                | at Painter      | Ascending<br>A↓ Descending<br>A≠ Remove Sort | Selection -       | Refresh<br>All • | ₩ New<br>B Save                     | ∑<br>√*<br>e  | P <sup>ab</sup> oac<br>Find → | Calibri<br>• B I U<br>• A • 2 |                    | • = = =<br>•<br>•   |
| Views  | Clipboard            | 15              | Sort & Filt                                  | er                |                  | Records                             |               | Find                          |                               | Text Formatting    | 5 ^                 |
| *      | 🚰 AllTable 🛛         |                 |                                              |                   |                  | แสดงผลลัพธ์ของคิวรีในมมมองแผ่นข้อมล |               |                               |                               |                    |                     |
|        | Order_ID •           | EmployeeID •    | Order_Date •                                 | Product_ID •      | Custom           |                                     |               |                               |                               |                    | CustName •          |
|        | 1120-205-415         | LK08-113        | 13-Nov-20                                    | caps-001          | 100131           |                                     |               | 3 7500                        | Margo                         | ดู้เก็บของแบบเดี้ย | ยุทธนา บริบูรถเ์สุข |
| e ا    | 1120-205-415         | LK08-113        | 13-Nov-20                                    | tvsb-114          | 100130           |                                     |               | 5 2500                        | Margo                         | โต๊ะเครื่องแป้ง    | วราพร วิชรากร       |
| an     | 1120-205-416         | NY02-304        | 16-Nov-20                                    | nigt-3301         | 100134           |                                     |               | 1 2200                        | King sha                      | โด๊ะข่างเดียง      | อมรชัย จิรายุกอบ    |
| 4      | 1120-205-416         | NY02-304        | 16-Nov-20                                    | shoe-115          | 100133           |                                     |               | 4 3960                        | Maxma                         | ตู่รองเท่า         | มณีกร เกร็ดวิช      |
| gatior | 1120-206-201         | LK08-113        | 16-Nov-20                                    | sofa-120          | 100139           |                                     |               | 1 13000                       | Shibuya                       | โซฟา               | วรวิทย์ สิทธิววาด   |
|        | 1120-206-203         | AJ02-303        | 29-Nov-20                                    | desk-212          | 100148           |                                     | :             | 1 9900                        | Margo                         | โด๊ะท่างาน         | แก้วตา มากมานะ      |
| avi    |                      |                 |                                              |                   |                  |                                     |               |                               |                               |                    |                     |

### การทำงานของ Form

Form เป็นออบเจ็กต์ที่นิยมนำมาใช้งานสูงใน Access เพื่ออำนวยสะดวกสำหรับผู้ใช้ในการทำงานกับ Table, Query ในฐานข้อมูล บนหน้าฟอร์มคุณสามารถออกแบบให้ตรงกับความต้องการได้ เช่น แสดงทีละ 1 เร็คคอร์ด และ จัดวางองค์ประกอบต่างๆ ลงไปบนฟอร์ม เช่น ฟิลด์ข้อมูล ข้อความ รูปภาพ ซึ่งจะอยู่ในรูปแบบของ Control (คอนโทรล) ที่ใช้ติดต่อกับฐานข้อมูล หรือแสดงค่าต่างๆ ได้อย่างสวยงาม เป็นสัดส่วน ซึ่งจะมี Control แยกได้ 2 แบบดังนี้

- Bound Control เป็นคอนโทรลที่ผูกติดกับฟิลด์ใน Table/Query ที่ใช้เป็นแหล่งข้อมูลของ Form เพื่อใช้แสดง ข้อมูลจากตาราง หรือป้อนข้อมูลลงตาราง โดยการระบุชื่อฟิลด์ให้เป็นคุณสมบัติของ Control Source ที่ตรง กับฟิลด์ในตารางหรือแบบสอบถาม เมื่อเลื่อนเร็คคอร์ดข้อมูลจะเปลี่ยนตามเร็คคอร์ด
- Unbound Control เป็นคอนโทรลที่ไม่ผูกกับฟิลด์ข้อมูลใดๆ เช่น รูปภาพ ข้อความ กรอบสี่เหลี่ยม ปุ่มคำสั่ง ที่แสดงผลคงที่บนหน้าฟอร์ม โดยจะไม่เปลี่ยนแปลงตามข้อมูลในเร็คคอร์ดที่เลื่อนไป

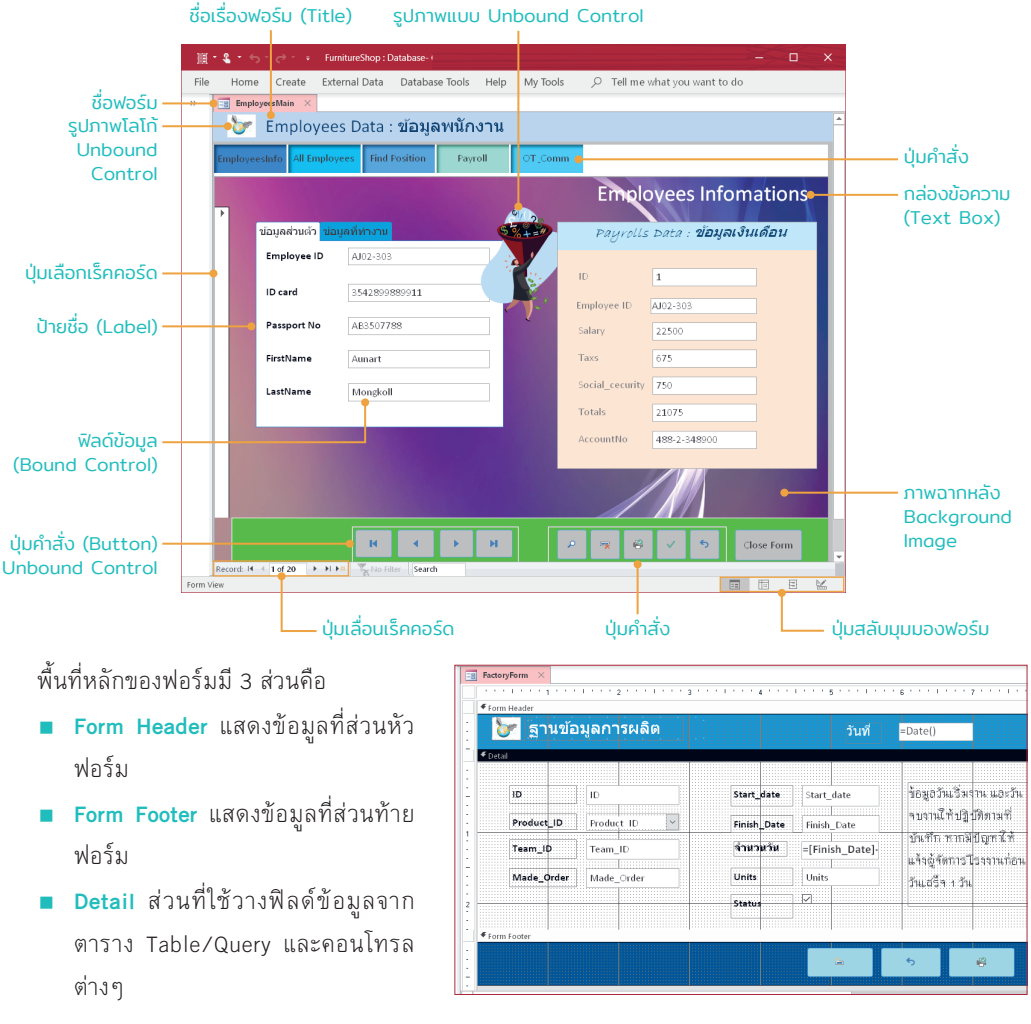

206

## ส่วนประกอบของ Report

การสร้าง Report หรือรายงานด้วยวิธีใดๆ ก็ตาม เมื่อเรียกเข้ามาที่มุมมอง Design (ออกแบบ) บนรายงานจะมี พื้นที่หรือส่วนประกอบปลีกย่อยต่างๆ แบ่งเป็นส่วนๆ ที่เราต้องทำงานด้วย ซึ่งจะมีรายละเอียด ดังนี้

แกมรินแอนออกแมนรายงาม

|                        |        |                                                                                                    | 10 |
|------------------------|--------|----------------------------------------------------------------------------------------------------|----|
|                        |        | 🖹 * 💲 * 🔶 * 🤕 * = FurnitureShop : Database- C\MainDat Report Design Tools Toy leo 🧔 — 🗆 🗙                                                                                                    | ĸ  |
|                        | File   | Home Create External Data Database Tools Help Design Arrange Format Page Setup 🔎 Tell me                                                                                                    |    |
|                        | View   | Al Themes -<br>Colors -<br>Al Fonts -<br>Controls +<br>Controls +<br>Contr |    |
|                        | *      | StockReport X                                                                                                    | ^  |
|                        |        | I · · · · · · · · · · · · · · · · · · ·                                                                                                    | -  |
|                        |        | ✓ Report Header                                                                                                    | -  |
| ภาพโลโก้ ——            |        | 🕂 🞯 รายงานจำนวนสื้นค้าคงคลัง 👘 💷 👘 🖏 👘                                                                                                    |    |
| ส่วนหัวรายงาน ——       |        |                                                                                                    | ч  |
| ส่วนหัวของหน้า ——      |        | Dept_id Srand Product_TH Products_Name in_Stock Price Price                                                                                                    | 1  |
| กระดาษ                 |        | • • • • • • • • • • • • • • • • • • •                                                                                                    | ы  |
| ส่วนหัวของกลุ่ม ——     |        | รักกลุ่มปีห่อ Brand                                                                                                    |    |
|                        |        | Foetal                                                                                                    | -  |
| รายละเอยด ——           | ané    | Cept_id: Brand Product_TH Froducts_Name m_Stock Price                                                                                                    |    |
|                        | d u    | Frand Footer                                                                                                    | Ц  |
| ส่วนท้ายของกลุ่ม ——    | afic   | รามราคา =Sum([Price]*[in_Stock])                                                                                                    |    |
| ส่วนทั่วแบว วนนั้ว     | avig   | Page Footer                                                                                                    | -  |
|                        | z      | #"Page " & [Page]                                                                                                    |    |
| i scrib                |        | Support router                                                                                                    |    |
| สวนทายรายงาน ——        |        |                                                                                                    | ¥  |
|                        |        |                                                                                                    | ×  |
| ี่เวนของการจัดกลุ่ม —— |        | 🗝 Group on Brand 🔻 with A on top 🔻 , More 🕨 🖉 🔶 🕹                                                                                                    |    |
| และจัดเรียงในกลุ่ม     |        | Group on จัดกามุ่มมีห้อ (Brand)                                                                                                    |    |
|                        |        | Sortby Brand                                                                                                    |    |
|                        |        |                                                                                                    |    |
|                        | Design | View E E                                                                                                    |    |

- ส่วนหัวรายงาน (Report Header) เป็นส่วนที่แสดงส่วนบนสุดของรายงาน โดยจะแสดงเฉพาะหน้าแรกเท่านั้น ส่วนใหญ่จะเป็นชื่อรายงาน, วัตถุประสงค์, วันที่ทำรายงาน, ภาพโลโก้ หรือชื่อบริษัท เป็นต้น
- ส่วนท้ายรายงาน (Report Footer) เป็นส่วนที่แสดงส่วนท้ายสุดของรายงาน โดยจะแสดงที่หน้าสุดท้าย อาจ จะเป็นการสรูปรายงาน เช่น หาผลรวม, นับจำนวนรายการ หรือแสดงข้อความต่างๆ
- ส่วนหัวของหน้า (Page Header) ส่วนหัวของหน้ารายงานแต่ละหน้า โดยจะแสดงทุกหน้า ซึ่งปกติจะเป็นป้าย ชื่อฟิลด์ เพื่อใช้อธิบายข้อมูลในฟิลด์ที่แสดงในส่วนของ Detail
- รายละเอียด (Detail) เป็นส่วนที่ใช้แสดงรายละเอียดของข้อมูลจากตารางหรือแบบสอบถามที่ต้องการนำ เสนอออกรายงาน โดยปกติจะเป็นชื่อฟิลด์ข้อมูลที่ต้องการดึงข้อมูลมาแสดงผลในรายงาน
- ส่วนท้ายของหน้า (Page Footer) ส่วนท้ายของหน้ารายงานแต่ละหน้า โดยจะแสดงทุกหน้า โดยปกติอาจจะเป็น หมายเลขหน้าปัจจุบัน หรือจำนวนหน้ารวม เป็นตัน
- ส่วนหัวของกลุ่ม (Group Header) และส่วนท้ายของกลุ่ม (Group Footer) ส่วนที่แสดงหัวและท้ายของรายงาน ที่มีการจัดกลุ่มเร็คคอร์ด ในกรณีที่มีเร็คคอร์ดข้อมูลที่ซ้ำกันและต้องการให้แสดงแยกเป็นกลุ่มๆ
- ส่วนที่ใช้กำหนดการจัดกลุ่มรายงาน, จัดเรียงข้อมูล และการหาผลสรุป (Group, Sort and Total) ในรายงาน ซึ่งจะแสดงออกมาเมื่อมีการใช้คำสั่ง Group & Sort และ Totals

310

## ประโยชน์ของคิวรี (Query)

Query ไม่ได้เป็นเพียงเครื่องมือที่ช่วยในการค้นหาหรือสอบถามข้อมูลเท่านั้น แต่ยังช่วยให้คุณทำงานร่วมกับฐาน ข้อมูลในลักษณะอื่นๆ ได้อีกมากมาย เช่น

- 🔹 แสดงข้อมูลที่ตรงกับเงื่อนไขที่กำหนด เช่น มากกว่า น้อยกว่า เท่ากับ ไม่เท่ากับ ค่าที่ระบุได้
- กำหนดรูปแบบการแสดงผลของตาราง สามารถเลือกรูปแบบการแสดงผลลัพธ์จากการสอบถามได้ แบบ ตารางข้อมูล รายงานสรุป แก้ไข ปรับปรุง หรือลบเร็คคอร์ดตามเงื่อนไขที่กำหนดได้
- แสดงข้อมูลในลำดับที่แตกต่างไปจากตาราง เช่น จัดเรียงข้อมูล สลับตำแหน่งฟิลด์ หรือสร้างฟิลด์คำนวณ ขึ้นมาใหม่ เป็นต้น
- แสดงข้อมูลรวมจากหลายๆ ตารางในที่เดียวกัน โดยนำเอาตารางที่กำหนดความสัมพันธ์จาก Relationships มาใช้งานร่วมกัน เช่น จากตารางข้อมูลพนักงานกับตารางการจ่ายเงินเดือน มาดูว่าใครเงินเดือนเท่าไร มีหักค่าอะไรบ้าง เป็นต้น โดยจะดึงข้อมูลที่เกี่ยวข้องจากตารางที่แยกเก็บข้อมูลเอาไว้
- ปรับเปลี่ยนข้อมูลในตารางตามเงื่อนไขที่กำหนด เพื่อเข้าถึงข้อมูลได้ตรงเป้าหมายที่สุด

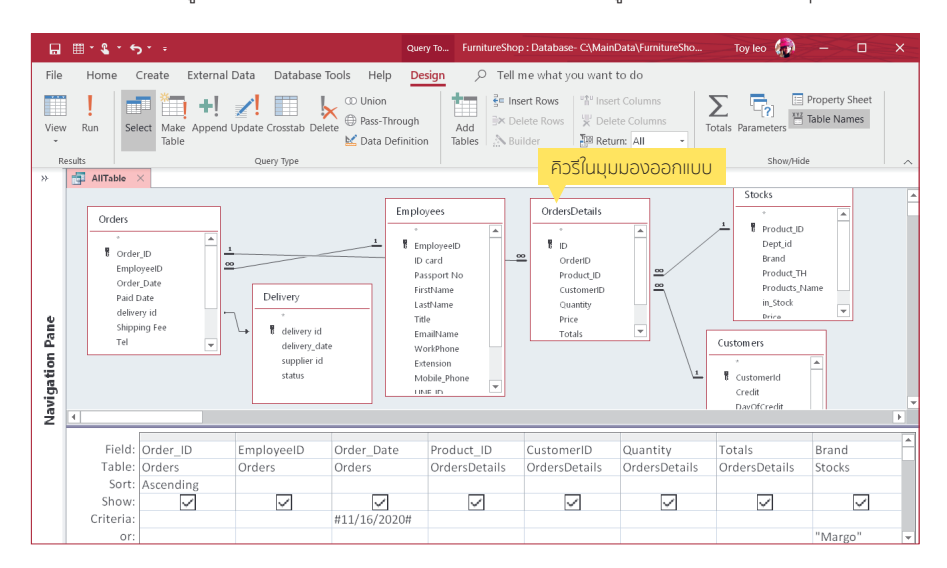

|       | M | <b>* &amp; *</b> 5 * - | - F             | urnitureShop : Data                          | base- C:\MainData | \FurnitureSho    | op.accdl | b (Access 200        | 7 - 2016 file f               | ormat) - Access              | Toy leo 🌘                                       | - 🗆 X             |
|-------|---|------------------------|-----------------|----------------------------------------------|-------------------|------------------|----------|----------------------|-------------------------------|------------------------------|-------------------------------------------------|-------------------|
| File  |   | Home Creat             | e External Data | a Database To                                | ols Help          | ⊖ Tell m         | e what   | you want to          | o do                          |                              |                                                 |                   |
| View  |   | Paste                  | at Painter      | Ascending<br>A↓ Descending<br>A≠ Remove Sort | Selection -       | Refresh<br>All - | New Save | ∑<br>√<br>te ∽ III ~ | P <sup>ab</sup> oac<br>Find → | Calibri<br>B I U<br>A - 22 - | - 12<br>  ∃≣ ∉≣   ≻¶ -   ⊞<br>  ∆ -   ≡ ≡ ≡   [ | • = = =<br>•<br>• |
| Views |   | Clipboard              | 15              | Sort & Filt                                  | er                |                  | Record   | s                    | Find                          |                              | Text Formatting                                 | 5 ~               |
| *     | đ | AllTable ×             | EmployeeID •    | Order Date •                                 | Product ID •      | Custom           | แสด      | งผลลัพธ              | ร์ของคิว                      | รีในมุมมอง                   | แผ่นข้อมูล                                      | CustName •        |
|       |   | 1120-205-415           | LK08-113        | 13-Nov-20                                    | caps-001          | 100131           |          | 3                    | 3 7500                        | Margo                        | ด้เก็บของแบบเดี้ย                               | ยทธนา บริบรณ์สข   |
| a     |   | 1120-205-415           | LK08-113        | 13-Nov-20                                    | tvsb-114          | 100130           |          | 5                    | 5 2500                        | Margo                        | โต๊ะเครื่องแป่ง                                 | วราพร วิชรากร     |
| an    |   | 1120-205-416           | NY02-304        | 16-Nov-20                                    | nigt-3301         | 100134           |          | 1                    | L 2200                        | King sha                     | โด๊ะข่างเดียง                                   | อมรชัย จิรายุกอบ  |
| -     |   | 1120-205-416           | NY02-304        | 16-Nov-20                                    | shoe-115          | 100133           |          | 4                    | 3960                          | Maxma                        | ตู่รองเท่า                                      | มณีกร เกร็ดวิช    |
| gatio |   | 1120-206-201           | LK08-113        | 16-Nov-20                                    | sofa-120          | 100139           |          | 1                    | L 13000                       | Shibuya                      | โซฟา                                            | วรวิทย์ สำหรัววาด |
|       |   | 1120-206-203           | AJ02-303        | 29-Nov-20                                    | desk-212          | 100148           |          | 1                    | L 9900                        | Margo                        | โต๊ะท่างาน                                      | แก้วตา มากมานะ    |
| avi   |   |                        |                 |                                              |                   |                  |          |                      |                               |                              |                                                 |                   |

## ขั้นตอนการสร้าง Macro

ObjectName AddnewEmployee

 $\sim$ 

Record New

Offset

+ Add New Action

การสร้างมาโครจะมีขั้นตอนหลักๆ ในการทำงานอยู่ 7 ขั้นตอน สำหรับขั้นตอนที่ 1 นั้นอาจจะเลือกสร้างจาก คำสั่ง Macro บนแท็บ Create หรือถ้าเป็น Embedded Macro ก็เลือกสร้างจากแท็บ Event (เหตุการณ์) ในฟอร์มหรือ รายงานได้ ส่วนขั้นตอนอื่นๆ ก็จะทำได้แบบเดียวกัน

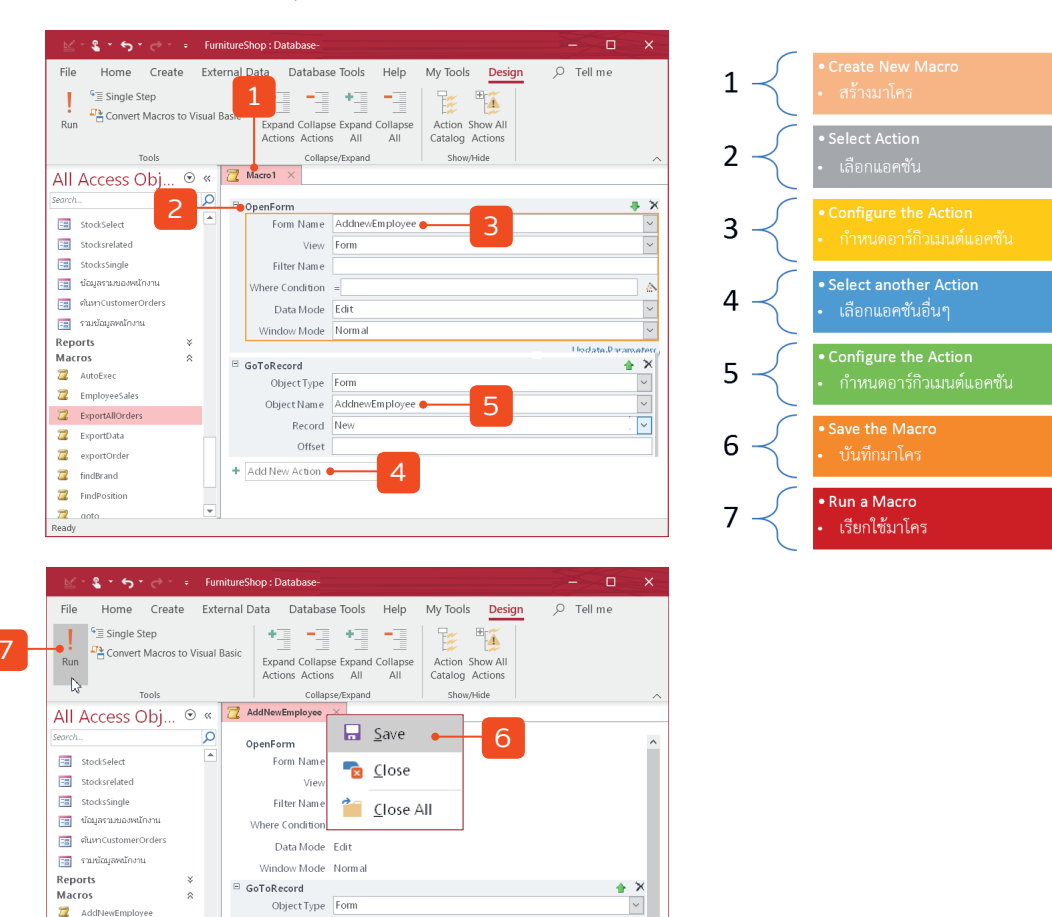

📜 AutoExec

Z EmployeeSales

Z ExportData

📿 ExportAllOrders